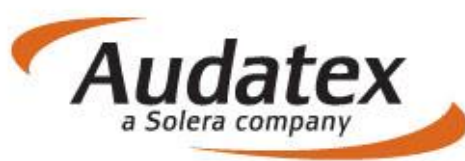

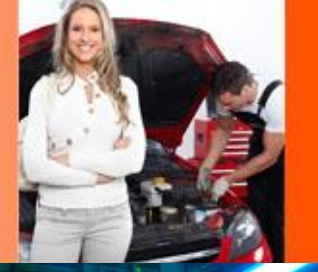

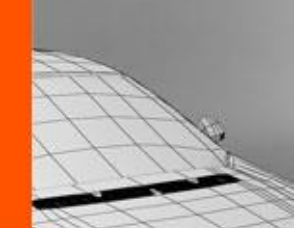

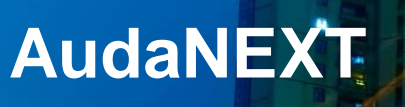

# Skrátená užívateľská príručka k AudaNEXT II

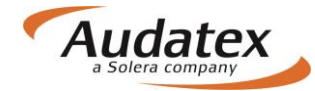

### Obsah:

| COPYRIGHT                                              | 3              |
|--------------------------------------------------------|----------------|
| Čo musíte urobiť pred prvým prihlásením                | 3              |
| Prihlásenie sa na platformu AudaNEXT II                | 3              |
| Popis symbolov lišty v záhlaví                         | 4              |
| Práca s modulom " Moje prípady"                        | 5              |
| Filter                                                 | 5              |
| Vyhľadanie prípadu založeného na AudaNete:             | 6              |
| Zadanie noveno pripadu - kalkulacie:                   | /              |
| Karta "Akcia prijatie , zdielanie, odoslanie pripadu   | /              |
| Hiavna ponuka pripadu                                  | ð              |
| Karta Všeobecné údaje"                                 | 9              |
| Karta Identifikácia vozidla"                           | 10             |
| Definícia fantómového vozidla priamo v identifikácii   | 11             |
| Karta Vozidlo"                                         | 13             |
| Karta "Vozicio                                         | 15             |
| Metóda lakovania                                       | .16            |
| AZT Prídavné práce                                     | 18             |
| Ponuka PK                                              | 18             |
| Vyhľadania a výhor PK                                  | 10             |
| Vyillaudille a Vybel FR                                | 20             |
|                                                        | .20            |
| Vybava voziula                                         | . 21           |
| Volba Zony – navigacia a ohentacia v granckom module   | .23            |
| Opticka kontrola zony, v ktorej uz boli zadane pozicie | . 24           |
| Navigacny panel                                        | .26            |
| Moznosti navigacie                                     | . 20           |
| Metédy eprév                                           | . 27           |
| Zedenie metédy E. Le kombieu enei enreux               | . 21           |
| Zadanie metody E, ra kombinovanej opravy               | . 20           |
| Kombinovane metody oprav                               | . 29           |
| AZI Pridavne prace                                     | .31            |
| Zóna neśtandardných pozicii (NSP)                      | .31            |
| Vyhľadavanie dielov                                    | .35            |
| Minononasophy vyder                                    | . 35           |
| Nallau Kalkulacie                                      | 26             |
| Οργαγινι záznamov                                      | 37             |
| Ukončenie zadania poškodenia                           | 39             |
| Karta Výpočtv"                                         | 40             |
| Voľba Vypočítať"                                       | 40             |
| Voľba "Alternatívny výpočet"                           | . 41           |
| Karta "Zápisv a tlač"                                  | .44            |
| Karta Prílohv"                                         | 44             |
| Karta Δkcia"                                           | 46             |
| Karta ", itola                                         | <u>4</u> 7     |
| Karta Dorovnanje prínadov"                             | . <del>.</del> |
| Naita "roiovilaille pilpauov                           | .40<br>51      |
| Navrat uo zoznamu pripauov                             | . 51           |
| Ogniasenie z platformy AudaNEXTIII                     | . 51           |

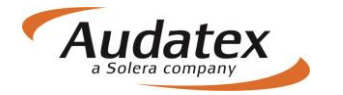

# Zásadné rozdiely v ovládaní programu AudaPad na platforme AudaNEXT II

### COPYRIGHT

Informácie v tejto príručke môžu byť zmenené bez ohlásenia. Tento dokument je vlastníctvom spoločnosti Audatex Slovakia s.r.o. Príručka ani jej časti nesmú byť reprodukované ani kopírované žiadnym mysliteľným prostriedkom, či už je účel reprodukcie či kopírovania akýkoľvek.

Copyright ©2012 Solera, Inc. / All Rights Reserved.

## Čo musíte urobiť pred prvým prihlásením

Čo je nutné skontrolovať pred prvým prihlásením:

Skontrolovať internetové pripojenie Povoliť pop-up okna Povoliť lokalizáciu miesta prehliadky v module vyhľadávanie polohy (geolokácia) Nastaviť jazyk - slovenčina (na prvé miesto) v nastavení prehliadača, v ktorom budete pracovať

SW/HW požiadavky na systém:

Desktop: Windows 7 – IE (11, 12), posledná verzia Chrome, Firefox, Safari, Opera Windows 8 – IE (11, 12) a posledná verzia Chrome, Firefox, Safari, Opera Windows 10 – IE (11, 12), Microsoft Edge, posledná verzia Chrome, Firefox, Safari, Opera

Tablet:

Android 4.x a vyšší (doporučujeme v5+), integrovaný Android Browser a Chrome Apple iOS 7.x a vyšší (doporučujeme v8+), Safari a Chrome Windows 8 x86/x64, IE11,12 a posledná verzia Chrome, Firefox, Safari

## Prihlásenie sa na platformu AudaNEXT II

Na platformu sa prihlásite na internetovej adrese <u>https://www.cee.audatex.net/bre</u> zadaním Vášho užívateľského mena a hesla (ktoré ste doteraz používali na platforme AudaNet'

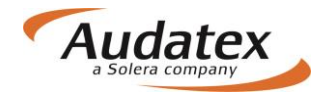

| Prihlásiť sa                                                                                                    |
|----------------------------------------------------------------------------------------------------|
| Zadajte svoje používateľské meno a heslo na prihlásenie jedným vstupom<br>Meno používateľa<br>Heslo<br>Prihlásenie Zrušiť |
| Neoprávnené používanie tejto lokality je zakázané a môže byť predmetom občianskeho a trestného stíhania.                  |
|                                                                                                    |

Objaví sa obrazovka:

| A           |           | <b>丹</b> 理              |
|-------------|-----------|-------------------------|
| Prípady     | AudaGLASS | AudaPARTS               |
| 0           | =         | .lı                     |
| AudaHISTORY | AudaVALUE | Štatistiky a fakturácia |

Na výpočet nákladov na opravu vozidla zvolíte modul " Moje prípady"

# Popis symbolov lišty v záhlaví

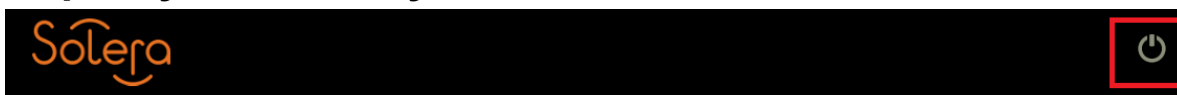

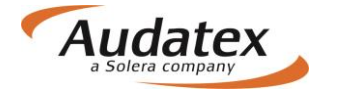

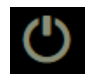

Odhlásenie sa z programu

## Práca s modulom " Moje prípady"

Prípady sú umiestnené do jedného prehľadu "Zoznam prípadov", v ktorom je možné si prípady filtrovať.

| ( | Solera |                     | Rules   Flow   | Expression | s            |                                                      |                   |      |           |            | ٢        |
|---|--------|---------------------|----------------|------------|--------------|------------------------------------------------------|-------------------|------|-----------|------------|----------|
| • | Comov  | 1                   |                |            |              |                                                      |                   |      |           |            | ·        |
|   | Filter |                     |                |            |              |                                                      |                   |      | Vše       | etky prípa | idy 🔳    |
|   | Status | Číslo PU            | Užívateľ       | ŠPZ        | Výrobca      | Тур                                                  | Vytvorer          | Meno | Priezvisł | Spoločn    | Číslo za |
|   | 0      | prípad_1            | RS_SK_Bodyshop |            |              |                                                      | 25/05/17<br>16:31 |      |           |            |          |
|   | 0      | skuska_zem_25052017 | RS_SK_Bodyshop |            |              |                                                      | 25/05/17<br>16:30 |      |           |            |          |
|   | 0      | test 000            | RS_SK_Bodyshop |            |              |                                                      | 16/05/17<br>14:57 |      |           |            |          |
|   | •      | testovací3456       | RS_SK_Bodyshop |            | AUDI<br>[00] | A4 (8E)<br>od 11/00<br>[V] [S]<br>[3D]<br>[IRE] [37] | 10/05/17<br>10:26 |      |           |            |          |
|   | 0      | test123443314       | RS_SK_Bodyshop |            | AUDI<br>[00] | A4 (8E)<br>od 11/00<br>[V] [S]<br>[3D]<br>[IRE] [37] | 10/05/17<br>09:37 |      |           |            |          |

Kliknutím na " < Domov

"sa dostanete späť na úvodnú obrazovku s dlaždicami

Zobrazenie jednotlivých stĺpčekov môžete ovplyvňovať v nastavení kliknutím na symbol kľúča.

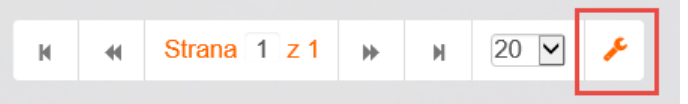

Objaví sa obrazovka, kde môžete zvoliť stlpčeky, ktoré v prehľade požadujete. Do pôvodného nastavenia sa vrátite tlačidlom "Reset".

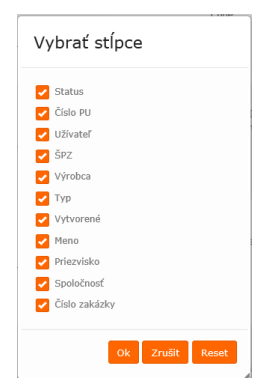

#### Filter

V jednotlivých zložkách slúži filter k vyhľadávaniu prípadov podľa zvolených parametrov (zápis do riadku Filter). Rozšírený filter získame stlačením symbolu vodorovných čiarok. Prípady je možné filtrovať podľa rôznych kritérií ako VIN, číslo prípadu, ŠPZ, majiteľ užívateľ...

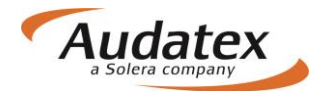

| Solera                               |                                  | Rules   Flow   Expre                                       | ⊧ssions                             |                       | ٢             |
|--------------------------------------|----------------------------------|------------------------------------------------------------|-------------------------------------|-----------------------|---------------|
| < Domov                              | Zadajte požad<br>číslo do vyt    | lovaný text alebo<br>nadávacieho                           |                                     | 0                     |               |
| Filter                               |                                  |                                                            |                                     | Moje pr               | rípady 🔳      |
| Číslo prípadu                        | ŠPZ                              |                                                            | Majiteľ vozidla                     | Vlastník              |               |
| Dátum vytvorenia od:                 | Dátum vytvoreni                  | a do:                                                      | Výrobca<br>Stav prípadu             | VIN<br>VIN            |               |
| Viditeľnosť<br>Prichádzajúce prípady | Z<br>Moje prípady Všetky prípady | Odoslané prípady His                                       | storické prípady Archivované príp   | ady                   |               |
| Status Číslo PU                      | Užívateľ ŠPZ                     | Výrobca Typ                                                | Vytvorené 🗧 Meno                    | Priezvisko Spoločnosť | Číslo zakázky |
| skalos777                            | RS_SK_Bodysh                     | MERCEDES-<br>BENZ [03] A trieda (<br>od 10/97<br>[S] [IRE] | (168) 16/06/17<br>[V] 15:55<br>[18] |                       |               |

Konfigurácia užívateľských účtov štandardne ponúka vyhľadať prípad v zozname "Moje prípady". Pokiaľ potrebujete vyhľadať prípad v rámci organizácie alebo prípady vytvorené na starej platforme, zaklikne v ponuke rozšíreného filtra "Všetky prípady a prípad vyhľadá v riadku Filter alebo podľa kritérií.

## Vyhľadanie prípadu založeného na AudaNete:

V rozšírenom filtri kliknite na "Všetky prípady" a požadované číslo prípadu zadajte do vyhľadávacieho riadku

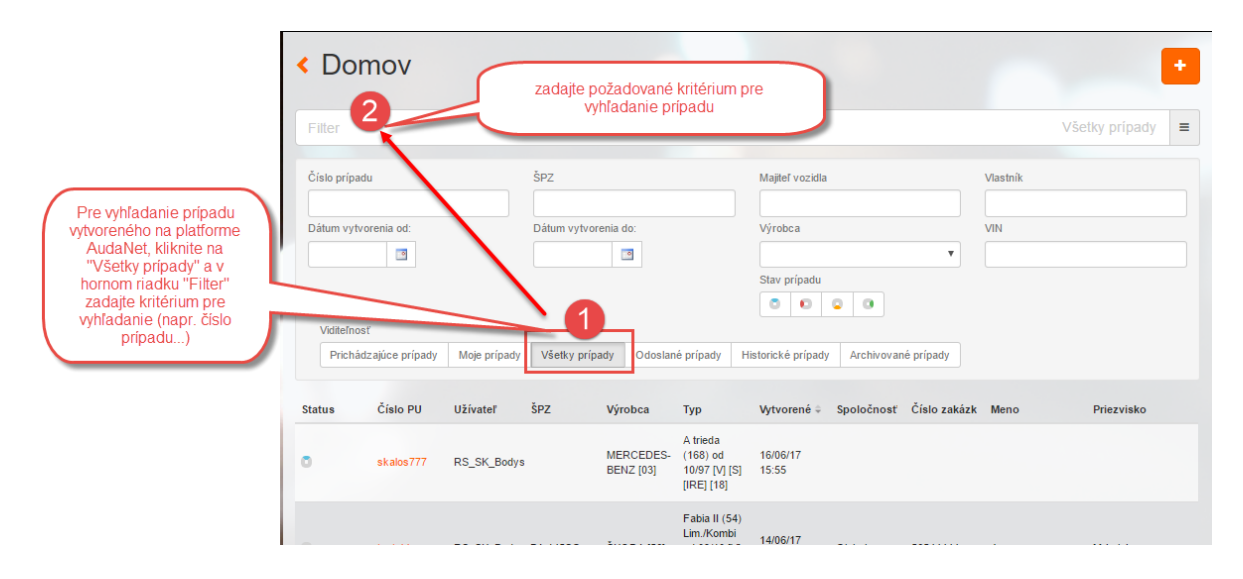

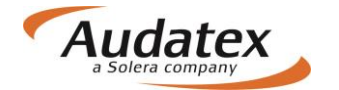

## Zadanie nového prípadu - kalkulácie:

Novú kalkuláciu založíte kliknutím na tlačidlo >Vytvorenie prípadu "

| Solera  |          |          | Rules   Flow   Expressions | Pre zadanie nového pripad<br>kliknite na + | Ш                      | ٢        |
|---------|----------|----------|----------------------------|--------------------------------------------|------------------------|----------|
| < Domov |          |          |                            |                                            |                        |          |
| Filter  |          |          |                            |                                            | Všetky prípa           | ady 🔳    |
| Status  | Číslo PU | Uživateľ | ŠPZ                        | Výrobca Typ Vytvorer                       | Meno Priezvisł Spoločn | Číslo za |

Prideľte názov/číslo prípadu a po kliknutí na tlačidlo "Vytvoriť nový prípad" sa Vám zobrazí "Hlavná ponuka prípadu".

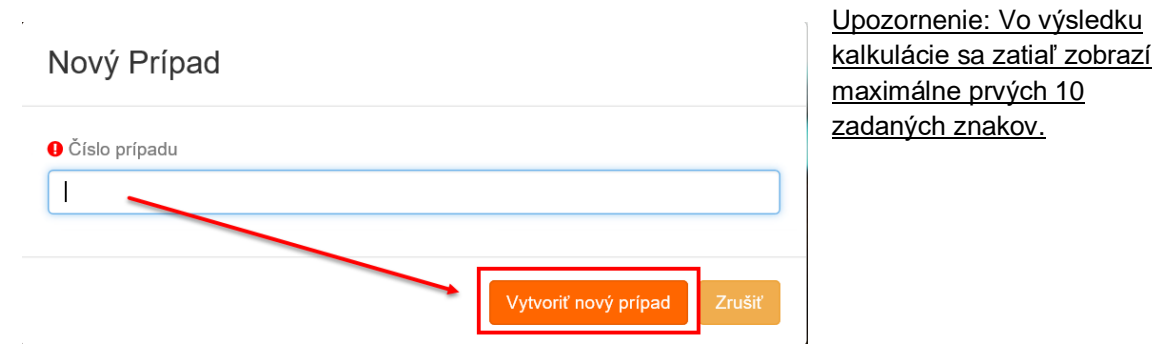

## Karta "Akcia" prijatie , zdieľanie, odoslanie prípadu

V prípade, že komunikujete s poisťovňou prostredníctvom AudaFlow (zasielate si prípady cez platformu), začínate prácu s prípadom na karte "Akcia", kde prípad musíte najprv prevziať, až potom je možné s ním pracovať (zadávať rozsah poškodenia apod.)

|         | Akce                               |                       |  |  |
|---------|------------------------------------|-----------------------|--|--|
| ↔ Akcia | Partner                            |                       |  |  |
|         | Zodpovědný uživatel Převzít případ | Pokročilė vyhledávání |  |  |

Do prípadu (na kartu "AKCIE") sa dostanete tiež kliknutím na "koliesko" v zozname prípadov umiestenom pred číslom požadovaného prípadu

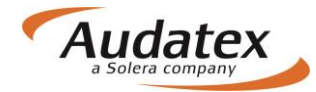

| < Domov              |                                                                   |                            |            |                                                                    |                |       |                     |                     |
|----------------------|-------------------------------------------------------------------|----------------------------|------------|--------------------------------------------------------------------|----------------|-------|---------------------|---------------------|
| Filter               |                                                                   |                            |            |                                                                    |                |       |                     | Moje prípady 🔳      |
| Číslo prípadu        | ŠPZ                                                               |                            |            | Majiteľ vozidla                                                    |                |       | Vlastník            |                     |
| Dátum vytvorenia od: | Dáti                                                              | um vytvorenia do:          |            | Výrobca                                                            |                |       | VIN                 |                     |
| Status prípadu       | o prípadu pria<br>záložku "AK(<br>a dostanete t<br>mutím na kolio | amo<br>CIA"<br>iež<br>esko |            | Viditeľnosť                                                        | adv Včetky pri |       | listorické prípady. | Archivované prínady |
| Status Ciala alian   | Status pripad                                                     | špz                        | Winshan    | Tue                                                                | Maturen é      | Mana  | Dring int           |                     |
| CISIO PIPA           | ALLsuper                                                          | 5FZ<br>5E18472             | ŠKODA [56] | Octavia III<br>Lim./Kombi<br>(5E) od 11/12<br>[V] [S] [3D] [31]    | 13/04/17 09:55 | Meno  | Priezvise           | Cité s.r.o.         |
| o prípad_1           | ALLsuper                                                          | WW999QQ                    | VW [06]    | Passat (36)<br>Lim./Variant od<br>10/10 [V] [S]<br>[3D] [IRE] [C2] | 25/05/17 17:11 | Jožko | Mrkvička            |                     |
| • new_THV            | ALLsuper                                                          |                            | ŠKODA [56] | Yeti (5L) od<br>05/09 [V] [S]<br>[3D] [IRE] [03]                   | 11/04/17 14:28 |       |                     |                     |

Po ukončení práce s prípadom, ktorý ste obdržali z poisťovne, odovzdáte prípad stlačením tlačidla "Priradiť na technického užívateľa".

| Akce            |                               |    |
|-----------------|-------------------------------|----|
| Partner         |                               | П  |
| P               | Pokročilé vyhledávání         | ለ  |
| Předat kolegovi | Г                             | Å. |
| Р               | Pokročilé vyhledávání 🛛 🥐 🛛 🖁 |    |
|                 |                               |    |

## Hlavná ponuka prípadu

Karty "Hlavnej ponuky prípadu" sa môžu líšiť v závislosti na konfigurácii dátových polí (iné majú servisy, poisťovne...)

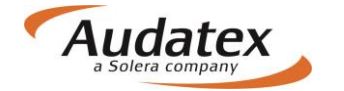

| < Prípady               | Vlastník vozidla |                      |
|-------------------------|------------------|----------------------|
|                         | Meno             | Priezvisko           |
| <pre>Opripad_1</pre>    | Nárov svel žestě |                      |
| 👗 Klient                |                  |                      |
| Všeobecné údaje         | Telefón          | Mobilný tel.         |
| S Identifikácia vozidla | E-mail           | Ostatné              |
| 🖨 Vozidlo               | 10               |                      |
| III Technická hodnota   | Uiica            | Westo                |
| Sadzby                  | PSČ              | Krajina<br>Slavanska |
| 🖋 Zadanie poškodenia    | Komentár         |                      |
| 🖬 Výpočty               |                  |                      |
| 🔒 Zápisy a tlač         |                  |                      |
| Prílohy                 |                  |                      |
| ↔ Akcia                 |                  |                      |
| < Kopírovať prípad      |                  |                      |
| I História ⊞            |                  |                      |
| Porovnanie prípadov     |                  |                      |
|                         |                  |                      |

## Karta "Klient"

Karta "Klient" slúži na zadanie administratívnych informácii o vlastníkovi vozidla.

| < Prípady             | Vlastník vozidla        |              |  |  |
|-----------------------|-------------------------|--------------|--|--|
|                       | Meno                    | Priezvisko   |  |  |
| 🕈 prípad_1            | Jožko                   | Mrkvička     |  |  |
|                       | Názov spoločnosti       |              |  |  |
| 💄 Klient              |                         |              |  |  |
| Všeobecné údaje       | Telefón                 | Mobilný tel. |  |  |
| - ,                   | 022222222               | 0999999999   |  |  |
| Identifikácia vozidla | E-mail                  | Ostatné      |  |  |
| 🖨 Vozidlo             | mrkvicka@zahradka.com   | ostatné      |  |  |
|                       | Ulica                   | Mesto        |  |  |
| III Technická hodnota | Okurkova 7              | Bratislava   |  |  |
| Sadzby                | PSČ                     | Krajina      |  |  |
| ,                     | 82105                   | Slovensko    |  |  |
| 🖌 Zadanie poškodenia  | Komentár                |              |  |  |
| 🖩 Výpočty             | Komentár z karty klient |              |  |  |
|                       |                         |              |  |  |

## Karta "Všeobecné údaje"

Karta Obecné údaje slúži na zadanie administratívnych informácii prípadu

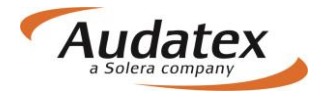

| < Prípady               | Informácie o prípade            |                                              |
|-------------------------|---------------------------------|----------------------------------------------|
| C prípad_1              | Číslo prípadu<br>prípad_1       | Dátum a čas nehody<br>31.05.2017             |
| Lient                   | Typ prípadu<br>Faktúra          | Typ poistnej udalosti<br>Havarijné poistenie |
| Všeobecné údaje         | Popis príčiny poistnej události |                                              |
| 🗹 Identifikácia vozidla | Mianta probledlar               |                                              |
| 🖨 Vozidlo               |                                 |                                              |
| LIII Zvyšková hodnota   | Lokalizovať                     |                                              |
| Sadzby                  | Miesto prehliadky               |                                              |
| 🖋 Zadanie poškodenia    | Ulica                           | Číslo popisné                                |
| Výpočty                 | 2373<br>Mesto                   | PSČ                                          |
| 🔒 Zápisy a tlač         | okres Brezno                    |                                              |
| Prílohy                 |                                 |                                              |

## Karta "Identifikácia vozidla"

V tejto obrazovke je potrebné presne identifikovať vozidlo, tzn. vybrať výrobcu, typ a model vozidla.

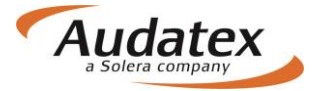

| < Prípady             | Identifikace vozidla                                                                         |   |
|-----------------------|----------------------------------------------------------------------------------------------|---|
|                       | VIN                                                                                          |   |
| <pre> pripad_1 </pre> | Dotaz na VIN je dostupný pre tohoto výrobou.                                                 |   |
| .♣. Kliont            | W V W Z Z Z 3 C Z C P 0 7 9 7 3 3                                                            |   |
| Kilent                | Dotaz na VIN Dekódovanie VIN                                                                 |   |
| Všeobecné údaje       |                                                                                              |   |
| 🖨 Identifikace        |                                                                                              |   |
| 🖨 Vozidlo             | Počet AudaHistory záznamov: 4                                                                |   |
|                       | Kód výrobeu AX                                                                               |   |
| Jul Zvyšková hodnota  | VW [06]                                                                                      | ~ |
| Sadzby                | Kód modelu AX                                                                                |   |
| 🖉 Zadanje poškodenja  | Passat (36) Lim./Variant od 10/10 [V] [S] [3D] [IRE] [C2]                                    | • |
|                       | Kód submodelu AX                                                                             |   |
| Výpočty               | HIGHLINE [03]                                                                                | ~ |
| 🔒 Zápisy a tlač       | Vybrané AXMO kódy                                                                            |   |
|                       | A6C2C3C4C6D4D9E6E9F1F2F4F7F8F9G4G6G9H7H8I1I2I3I4I5I6I8I9K1K4K7K9M3M4M9O2P2P6Q9S6T8U2V3W4Y1Y4 |   |
| S Prilony             | Text možností modelu                                                                         |   |
| Kopírovat případ      | Možnosti modelu<br>Q2 1968 ccm (2.0.1.) 103kW CEEB [T1 4/D911.2.)                            |   |
| ⇔ Akcia               | P6 6-stupňová DSG [G1A/0ES]                                                                  |   |
|                       | W4 sedan (K88)<br>✓Zobraziť kompletnú výbavu                                                 |   |
| III História          | Fantomová Identifikacia                                                                      |   |
| 🛃 Porovnanie prípadov |                                                                                              |   |
|                       | Konkrétny výrobca neuvedený                                                                  |   |
|                       |                                                                                              |   |

#### Zadajte VIN vozidla.

Identifikáciu vozidla môžete realizovať 3 spôsobmi:

- Vozidlo identifikovať podľa VIN kódu. Po jeho zadaní kliknete na tlačidlo "Dotaz na VIN", ak je pre dané vozidlo dostupná VIN služba, vozidlo sa automaticky vyberie vrátane výbavy.
- 2. Vozidlo identifikujete pomocou funkcie "Dekódovanie VIN", kedy Vám pre niektoré vozidlá systém ponúkne výrobcu a model vozidla. Submodel si užívateľ musí zvoliť sám. Výbavu vozidla musí užívateľ zadať manuálne v grafike (karta "Zadanie poškodenia"
- 3. Vozidlo vyberiete manuálne pomocou postupnej rozbaľovacej ponuky vždy novým kliknutím v riadku "Výrobca, model a submodel vozidla.

Značky vozidiel, ktoré sa nedajú identifikovať podľa VIN, poznáte tak, že po zadaní VIN sa pod jeho číslom zobrazí:

| < Prípady                 | Identifikace vozidla                                    |
|---------------------------|---------------------------------------------------------|
| prípad_1                  | VIN<br>Dotaz na VIN nie je dostupný pre tohoto výrobcu. |
|                           | Dekódování VIN je dostupné pre tohoto výrobcu.          |
| 🛔 Klient                  | T Z B A F 7 N 6 8 5 0 1 2 0 4 7 5 ×                     |
| Všeobecné údaje           | Dotaz na VIN Dekódovanie VIN                            |
| 🖨 Identifikace            |                                                         |
| kalkuláciu aktivujete zaš | skrtávacím polom :                                      |

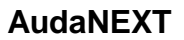

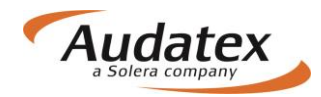

| VW [06]                                                   | *                 |
|-----------------------------------------------------------|-------------------|
| Kód modelu AX                                             |                   |
| Passat (36) Lim./Variant od 10/10 [V] [S] [3D] [IRE] [C2] | ~                 |
| Kód submodelu AX                                          |                   |
| HIGHLINE [03]                                             | ~                 |
| Vybrané AXMO kódy                                         |                   |
| 1                                                         |                   |
| Text možností modelu                                      |                   |
| Možnosti modelu                                           |                   |
| O2 1968 ccm (2.0 L) 103kW CFFB [TL4/D91] 2)               |                   |
| P6 6-stupňová DSG [G1A/0ES]                               |                   |
| ✓Zobraziť kompletnú výbavu                                |                   |
| Vyplňte skul                                              | očného            |
| antornova identifikacia výrobcu, m<br>submodely           | odel a<br>vozidla |
| Konkrétny výroby neuvedený                                |                   |
|                                                           |                   |
| Fantom výrobca                                            |                   |
|                                                           |                   |
| Model fantom                                              |                   |
|                                                           |                   |
|                                                           |                   |
| Submodel fantom                                           |                   |

Postup pre počítanie fantómovej kalkulácie je nasledujúci:

- Vybrať si vozidlo, podľa ktorého chcem fantóm nastaviť, a toto vozidlo identifikovať podľa VIN / manuálne
- Podľa toho, či bolo vozidlo identifikované manuálne alebo pomocou AudaVIN, budú dostupné kódy výbavy v poli Vybrané kódy (AX) a tiež v grafickom module DCM
- Zaškrtnúť checkbox Fantóm
- Zadať do polí Výrobca, Model a Submodel názvy, ktoré chcem mať napísané v kalkulácii
- Zadať poškodenie a urobiť kalkuláciu bežným spôsobom
- Na výstupe z kalkulácie sa zobrazí názov vozidla, zadaný manuálne do polí Výrobca, Model a Submodel
- Na výstupe z kalkulácie nebudú zobrazené vodiace čísla dielov (tie sa viažu na konkrétneho výrobcu a model vozidla)
- Na Zápise z prehliadky upravené chovanie tak, aby sa názov fantómového vozidla zobrazil namiesto skutočne identifikovaného vozidla

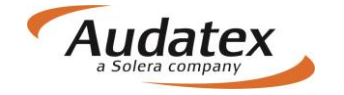

## Karta "Vozidlo"

Účelom tejto obrazovky je možnosť zadať všetky relevantné údaje o vozidle, motore a kolesách ako sú napríklad : dátum prvej registrácie, farba, stav tachometra, technická hodnota, stav vozidla a podobne. (Tieto informácie nemajú vplyv na výslednú hodnotu kalkulácie) Karta je rozdelená do 3 celkov: Informácie o vozidle, Motor, Kolesá

| Informácie o vozidle                                        |                               |                                                                                                    |
|-------------------------------------------------------------|-------------------------------|----------------------------------------------------------------------------------------------------|
| Rok výroby<br>16.05.2012<br>EČV *                           | Prvá registrácia * 18.09.2012 | Následujúce TK Následujúce EK<br>18.05.2017  Celková hmotnosť                                                                                   |
| Stav vozidla *<br>Zodpovedajúci najazden<br>Farba vozidla * | ým kilometrom 💌               | Poznámka k farbe vozidla                                                                                                    |
| Strieborná<br>Stav laku                                     | V                             | metalíza                                                                                                    |
| Normálny<br>Stav tachometra *<br>120 000                    |                               | Jednotka vzdialenosti Póvod údajov *<br>km 🔽 Nie je známe                                                                                       |
| Motor                                                       |                               |                                                                                                    |
| Druh motora *<br>Diesel                                     |                               | Typ prevodovky     Pri zadávaní Výkonu, nezabudnite zakliknúť jednotku výkonu (v príklade sú zadané kW)       Automatická <ul> <li>Y</li> </ul> |
| Objem [ccm] *                                               | Výkon *<br>103                | kW PS                                                                                                    |

Na Karte "Vozidlo" zadávate tiež informácie o kolesách)

Zvoľte počet náprav. Pri zadávaní všetkých kolies naraz kliknite na symbol a zadajte požadované informácie. Ak je potrebné zadať informácie za jednotlivé kolesá samostatne, postupujte po jednom. Obdobným spôsobom zadávate aj rezervu. Môžete zadávať údaje aj kliknutím na nápravu. V tomto prípade sa údaje ukladajú pre všetky kolesá na danej náprave.

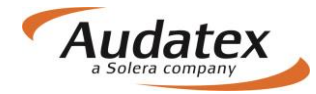

| Kolesá                    |                  |              |                    |    |
|---------------------------|------------------|--------------|--------------------|----|
| Komentáre                 |                  |              |                    |    |
|                           |                  |              |                    |    |
| Nápravy 2 3 4             |                  |              |                    |    |
| Náprava Pneu              |                  |              |                    |    |
| 1 1 2 4                   |                  |              |                    |    |
| 2 1 2 4                   |                  |              |                    |    |
| Rezerva 0 1 2             |                  |              |                    |    |
|                           |                  |              |                    |    |
| o zadaní stlačte "Uložiť" |                  |              |                    |    |
| Všetky penumatiky         |                  |              |                    |    |
| Disky                     |                  |              |                    |    |
| Výrobca                   |                  | Materiál     |                    |    |
|                           |                  |              |                    |    |
| Pneu                      |                  |              |                    |    |
| Výrobca                   |                  | Category     | Stav               |    |
|                           |                  | •            | <b>v</b>           |    |
| Konštrukcia               | Šírka            | Pomer strán  | Priemer            |    |
|                           |                  |              |                    |    |
| Výška dezénu              | Rýchlostny index | Weight index |                    |    |
|                           |                  |              |                    |    |
|                           |                  |              | Uložiť Odobrať Clo | se |

Kliknutím na ikonku zoznamu v ľavom dolnom rohu sa Vám zobrazí zadané hodnoty.

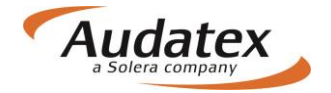

|         |          | Š        | edá ikonka sa po<br>ranžovo a otvorí :<br>ho | rozkliknu<br>sa prehľa<br>odnôt | ıti zafarbi na<br>d zadaných |             |       |     |               |   |   |    |         |
|---------|----------|----------|----------------------------------------------|---------------------------------|------------------------------|-------------|-------|-----|---------------|---|---|----|---------|
| Pozícia | Disk     | Materiál | Pneu                                         | Тур                             | Stav                         | Konštrukcia | Šírka | V/Š | D-<br>priemer | v | s | wi | Rezerva |
|         |          |          |                                              |                                 | Náprav                       | /a 1        |       |     |               |   |   |    |         |
| Ľavé    | Original | Hliník   | Continental                                  | Letné                           | Spôsobilé na<br>jazdu        | Diagonálne  | 235   | 40  | 18            | 9 | Y |    |         |
| Pravé   | Original | Hliník   | Continental                                  | Letné                           | Spôsobilé na<br>jazdu        | Diagonálne  | 235   | 40  | 18            | 9 | Y |    |         |
|         |          |          |                                              |                                 | Náprav                       | /a 2        |       |     |               |   |   |    |         |
| Ľavé    | Original | Hliník   | Continental                                  | Letné                           | Spôsobilé na<br>jazdu        | Diagonálne  | 235   | 40  | 18            | 9 | Y |    |         |
| Pravé   | Original | Hliník   | Continental                                  | Letné                           | Spôsobilé na<br>jazdu        | Diagonálne  | 235   | 40  | 18            | 9 | Y |    |         |
|         |          |          |                                              |                                 | Rezer                        | va          |       |     |               |   |   |    |         |
| Rezerva |          |          |                                              |                                 |                              |             |       |     |               |   |   |    |         |

V prípade, že potrebujete urobiť zmenu na niektorom kolese kliknite na schéme na požadované koleso a vykonajte úpravu

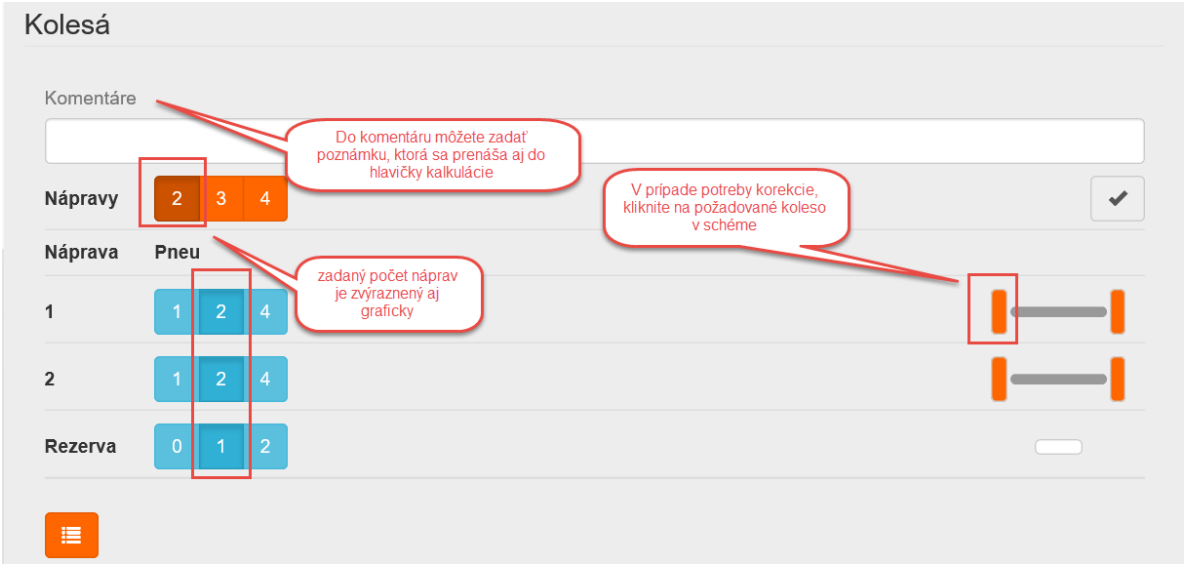

## Karta "Sadzby"

Na tejto karte zadajte mzdové sadzby bez DPH. V prípade prednastavených sadzieb máte možnosť zvoliť si príslušné partnerstvo (kde sú sadzby predvolené alebo zadať sadzby do jednotlivých polí..

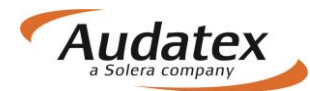

| < Prípady             | Spolupráca Pri výbere konkrétnej zmluvy, sa<br>do polí mzdové sadzby a PK<br>vyplná hodnov udožené v                      |
|-----------------------|----------------------------------------------------------------------------------------------------|
| <pre> pripad_1 </pre> | Zmluvy ALLIANZ_test_servis - ALLIANZ - ALLIANZ_test_servis 🔽                                                              |
| Klient                | Mzdové sadzby<br>Kilknulim na i pri konkrétnej<br>mzdovej sadzbe sa<br>Kilknulim na i pri konkrétnej<br>mzdovej sadzbe sa |
| Všeobecné údaje       | Tr.1     užkatelovi rozbali       10mrdaća o tirere mzdovej       50       vijobcu       50                               |
| 🖨 Identifikace        | Tr.3 🔁 Tr.D                                                                                                    |
| 🖨 Vozidlo             | 50 50 POZORI mzdové sadzby                                                                                                |
| Jul Zvyšková hodnota  | za hodinu                                                                                                    |
| Sadzby                | Mzdové sadzby lakovanie                                                                                                   |
| 🖋 Zadanie poškodenia  | Metóda lakovania Sadzba lakovníka                                                                                         |
| 🖬 Výpočty             | AZT 75                                                                                                    |
| 🔒 Zápisy a tlač       | za hodinu                                                                                                    |
| Prílohy               | Podporné kódy                                                                                                    |
| Kopírovat případ      | Hiedat                                                                                                    |
| ↔ Akcia               | × Popis Hodnota Jednotka                                                                                                  |
| i <b>≣</b> História   | ✓     51     Plocha podľa AZT     100,00     %                                                                            |
| Porovnanie prípadov   |                                                                                                    |

Upozornenie: mzdové sadzby je možné zadať v jednotkách za hodinu alebo za časovú jednotku (ČJ) – závislé od výrobcu. Pri zadaní sadzby za ČJ sú pracovné hodiny rozdelené na 10 alebo 12 ČJ v závislosti od výrobcu.

### Metóda lakovania

Pre každý prípad je v systéme prednastavená metodika lakovania podľa AZT (PK51). Pre zmenu metodiky na metodiku podľa výrobcu (osobné automobily) postupujte, prosím, podľa nižšie uvedeného.

Ak požadujete metodiku lakovania podľa výrobcu (PK81), postupujte nasledovne:

1. Vyhľadajte v poli "Hľadať PK51

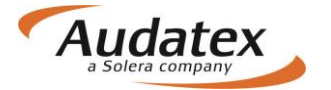

| < Prípady            | Spolupráca                                                    |                  |
|----------------------|---------------------------------------------------------------|------------------|
| prípad_1             | Zmluvy<br>ALLIANZ_test_servis - ALLIANZ - ALLIANZ_test_servis |                  |
| 💄 Klient             | Mzdové sadzby                                                 |                  |
| Všeobecné údaje      | Tr.1 🚯                                                        | Tr.2 💿           |
| 🖨 Identifikace       | Tr.3 🚯                                                        | Tr.D             |
| 🖨 Vozidlo            | 50                                                            | 50               |
| Jul Zvyšková hodnota | za hodinu                                                     |                  |
| Sadzby               | Mzdové sadzby lakovanie                                       |                  |
| 🖋 Zadanie poškodenia | Metóda lakovania                                              | Sadzba lakovníka |
| 🖩 Výpočty            |                                                               | 75               |
| 🔒 Zápisy a tlač      | za hodinu                                                     |                  |
| Prílohy              | Podporné kódy                                                 |                  |
| Kopírovat případ     | ★ ✓ Hledat                                                    |                  |
| ↔ Akcia              | × Popis                                                       | Hodnota Jednotka |
| 🔳 História           | ✓ 51 Plocha podľa AZT                                         | 100,00 %         |
| Porovnanie prípadov  |                                                               |                  |

- 2. odznačte PK51 (háčik vľavo)
- 3. Vyhľadajte PK81
- 4. Označte (háčik vľavo bude tmavo oranžový) a zadajte príslušnú hodnotu

| Podporné kódy                          | prostredníctvom nápovedy cez i zistíte aktuálnu hodnotu          |         |          |
|----------------------------------------|------------------------------------------------------------------|---------|----------|
| × Popis                                | pre konkrétneho zadaného<br>výrobcu, hodnotu následne<br>zapíšte | Hodnota | Jerpotka |
| ✓ 81 Hodnota mat. jednotky (VW) (06) ① |                                                                  | 0       | EUR      |

- 5. Pre uloženie zadaných hodnôt kliknite opätovne na kartu "SADZBY"
- 6. Zmena sa uloží a Metóda lakovania sa v pozadí systému zmení na Metóda lakovania "Výrobca"

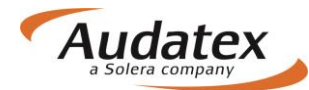

| 0                 | Sadzby              | Mz | zdo        | ové          | sadzby lakovanie                  |   | 11               |         |      |       |
|-------------------|---------------------|----|------------|--------------|-----------------------------------|---|------------------|---------|------|-------|
| ₽° <sup>C</sup>   | Zadanie poškodenia  | Ν  | Vletó      | da la        | kovania                           |   | Sadzba lakovníka |         |      |       |
| Ħ                 | Výpočty             | J  | Vý<br>Jedn | robc<br>otka | a<br>Iakovania                    |   | 75               |         |      |       |
| ₽                 | Zápisy a tlač       |    | za         | hod          | nu                                | ~ |                  |         |      |       |
| Ø                 | Prílohy             | Po | odp        | orr          | ié kódy                           |   |                  |         |      |       |
|                   | Kopírovat případ    |    | *          |              | Hledat                            |   |                  |         |      |       |
| $\leftrightarrow$ | Akcia               |    | ×          |              | Popis                             |   |                  | Hodnota | Jedr | notka |
| =                 | História            |    | ✓          | 81           | Hodnota mat. jednotky (VW) (06) 🟮 |   |                  | 12,9    | 94   | EUR   |
| ~                 | Porovnanie prípadov |    |            |              |                                   |   |                  |         |      |       |

Obdobne postupujte tiež pre zmenu lakovacej metodiky pri PK 40, 42, 43.

### AZT Prídavné práce

V prípade výberu PK 51(Metodika AZT) je užívateľovi umožnené zadať prídavné práce k príprave na lakovanie. <u>Všetky zadania sa realizujú priamo v grafike na karte "Zadanie poškodenia".</u>

### Ponuka PK

Na začiatku každého riadku je zatrhávací rámček slúžiaci pre vyznačenie výberu požadovaného PK a jeho číslo. Za týmto číslom je uvedený názov - funkcia PK. Na konci každého riadku nájdete informáciu o tom, s akými jednotkami alebo hodnotami PK pracuje. Jednotlivé jednotky či hodnoty zadáte až po výbere PK.

| odpo       | rne  | é kódy                                     |         |          |
|------------|------|--------------------------------------------|---------|----------|
| *          | ~    | Hľadať                                     |         |          |
| ×          |      | Popis kliknutím do rámčeka vyberiete       | Hodnota | Jednotka |
| 1          | 2 :  | Sadzba P 11 požadovaný PK                  | 0,00    | %        |
| <b>√</b> 0 | )3 F | Prirážka minerál-efekt (Eurotax/AZT)       | 0,00    | %        |
| √ 0        | )7 Z | Zrážka za spoluúčasť z celk. nákl. vr. DPH | 0,00    | %        |
| √ 0        | )8 Z | Zrážka za spoluúčasť z celk. nákl. vr. DPH | 0,00    | EUR      |
| ./ 0       | 0 7  | 7rážka za snoluúčasť z colk, nákl hoz NDH  | 0.00    | FUR      |

### Vyhľadanie a výber PK

Požadovaný PK môžete vyhľadať vo vyhľadávacom riadku zadaním čísla PK, alebo textu, resp. si ho môžete zvoliť zo zoznamu PK (PK sú zoradené vzostupne). Zoznam PK otvoríte kliknutím do riadku hľadať.

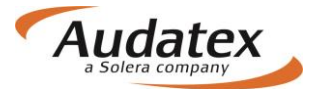

| * | <ul> <li>★ ✓ I</li> </ul> |                                            |         |          |  |  |  |
|---|---------------------------|--------------------------------------------|---------|----------|--|--|--|
| × |                           | Popis                                      | Hodnota | Jednotka |  |  |  |
| ~ | 02                        | Sadzba DPH                                 | 0,00    | %        |  |  |  |
|   | 03                        |                                            | 0,00    | %        |  |  |  |
| ~ | 07                        | Zrážka za spoluúčasť z celk. nákl. vr. DPH | 0,00    | %        |  |  |  |
|   | 08                        | Zrážka za spoluúčasť z celk. nákl. vr. DPH | 0,00    | EUR      |  |  |  |
| ~ | 09                        | Zrážka za spoluúčasť z celk. nákl. bez DPH | 0,00    | EUR      |  |  |  |
|   | 10                        | Náhradné diely s detailným textom          | 0,00    | EUR      |  |  |  |
|   | 13                        | Diely                                      | 0.00    | EUR      |  |  |  |

Zakliknutím hviezdičky v ľavom hornom rohu vyhľadávacieho poľa sa zobrazia podporné kódy, ktoré sú v systéme prednastavené ako najčastejšie používané.

| Prílohy             | Podporné kódy                      |         |          |
|---------------------|------------------------------------|---------|----------|
| 🟉 Kopírovat případ  | Hledat                             |         |          |
| ⇔ Akcia             | × Popis                            | Hodnota | Jednotka |
| 🔲 História          | 20 Zľava z celkovej sumy           | 0,00    | %        |
|                     | 22 Zľava z jednotkovej ceny        | 0,00    | %        |
| Porovnanie prípadov | ✓ 24 Náhradné diely                | 0,00    | %        |
|                     | ✓ 28 Zo súčtu náhradných dielov    | 2,00    | %        |
|                     | ✓ 40 Zo mzdy za lakovanie          | 0,00    | %        |
|                     | ✓ 51 Plocha podľa AZT              | 100,00  | ) %      |
|                     | ✓ 70 Ochranný náter spodku (diely) | 0,00    | EUR      |

Pomocou zatrhávacieho rámčeka vykonáte výber požadovaných PK a zadáte požadovanú hodnotu.

Kliknutím na oranžové zaškrtnutí v ľavom hornom rohu vyhľadávacieho poľa sa vyfiltrujú všetky PK, ktoré užívateľ v konkrétnom prípade označil:

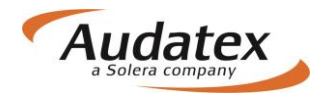

| odp | orr | né kódy<br>pomocou krížika máte možnosť zrušiť<br>všetky vybrané PK |     |       |          |
|-----|-----|---------------------------------------------------------------------|-----|-------|----------|
| ×-  |     | ropis                                                               | Hod | nota  | Jednotka |
| 1   | 81  | Hodnota mat. jednotky (VW) (06) <b>1</b>                            |     | 12,94 | 4 EUR    |
| 1   | 88  | Percentuálna zrážka z celk. nákladov                                |     | 2,00  | %        |

#### Popis jednotlivých ovládacích tlačidiel

Jednotlivé PK môžete pridať zaškrtávadlom (pri výbere sa zafarbí na oranžovo)

| ~    | 67    | Leštění                                                                   |          | KČ     |
|------|-------|---------------------------------------------------------------------------|----------|--------|
| 1    | 68    | Transport vozidla                                                         | 0        | KČ     |
| alel | 00 00 | obrať jednotlivo kliknutím na príslušné zaškrtávadlo alebo křížkom zrušit | všetky v | ybrané |
| ×    |       | Popis H                                                                   | lodnota  | Jednot |
|      |       |                                                                           |          |        |

V závislosti na funkcii jednotlivých skupín môže byť použitých aj niekoľko PK. Napr. v skupine "**Ostatné paušálne čiastky**" Je možné použiť súčasne PK 70 a PK 72, pretože každý zodpovedá iným operáciám a materiálom. Naproti tomu v skupine "**Zrážka / prirážka na náhradné diely**" je možné použiť len jeden PK, lebo všetky ovplyvňujú doporučené maloobchodné ceny atď. **Upozornenie:** 

U PK pre lakovacie materiály sa zobrazí ponuka v závislosti na zvolenej metodike lakovania. Pri voľbe výpočtu nákladov na lakovanie podľa metodiky "AZT" (ALLIANZ ZENTRUM FUER TECHNIK) - sa nezobrazí PK 81 slúžiaci pre metodiku výpočtu podľa "Výrobcu". Pri voľbe výpočtu nákladov na lakovanie podľa metodiky "Výrobcu" sa zase nezobrazí PK 51 a PK 03 slúžiaci pre metodiku výpočtu podľa "AZT".

#### Dôležité:

Hodnoty podporných kódov modifikujú kalkuláciu ako celok, nie je možné použiť pre modifikáciu jednotlivých položiek, napr. cenu jedného dielu, cenu laku časti vozidla ap. Jednotlivé hodnoty môžete zmeniť využitím mutačných kódov (viď. Ďalšie kapitoly).

### Karta "Zadanie poškodenia"

#### Stručný popis a prehlaď ovládacích tlačidiel na pravej bočnej lište

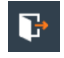

Korektné opustenie grafického modulu (umožní uloženie zadaných informácii)

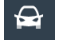

Návrat do celkového grafického náhľadu vozidla (tlačidlo pre návrat z jednotlivých sekcii)

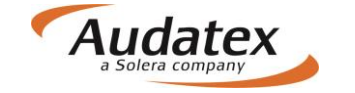

Mnohonásobný výber dielov (tlačidlo je aktívne po vstupe do konkrétnej zóny vozidla)
 Vyhľadávanie dielov
 Správa fotografií
 Náhľad kalkulácie
 Súhrn zadania (SP, NSP, kontrolny list)
 Oprava záznamov
 Informácia o verzii modulu

navolíte priamo v karte "Zadanie poškodenia" a kliknutím symbol ozubeného kolieska pravej bočnej lište grafického modulu. Inými slovami - musíte jednoznačne systému povedať, aké vozidlo a ako ho chcete spočítať.

### Výbava vozidla

Ak je vozidlo identifikované prostredníctvom AudaVIN, automaticky natiahnutá výbava sa Vám

zobrazí po kliknutí na tlačidlo výbavy a následne na ponuku "Vybrané" na paneli "Výbava vozidla". V prípade, že bolo vozidlo identifikované manuálne cez rozbaľovaciu ponuku (kombo), musíte zadať výbavu ručne. Kliknutím na tlačidlo výbavy sa zobrazí panel "**Výbava vozidla**". Po označení vybranej kategórie výbavy (napr. "Vonkajšia") je možné nadefinovať danú výbavu.

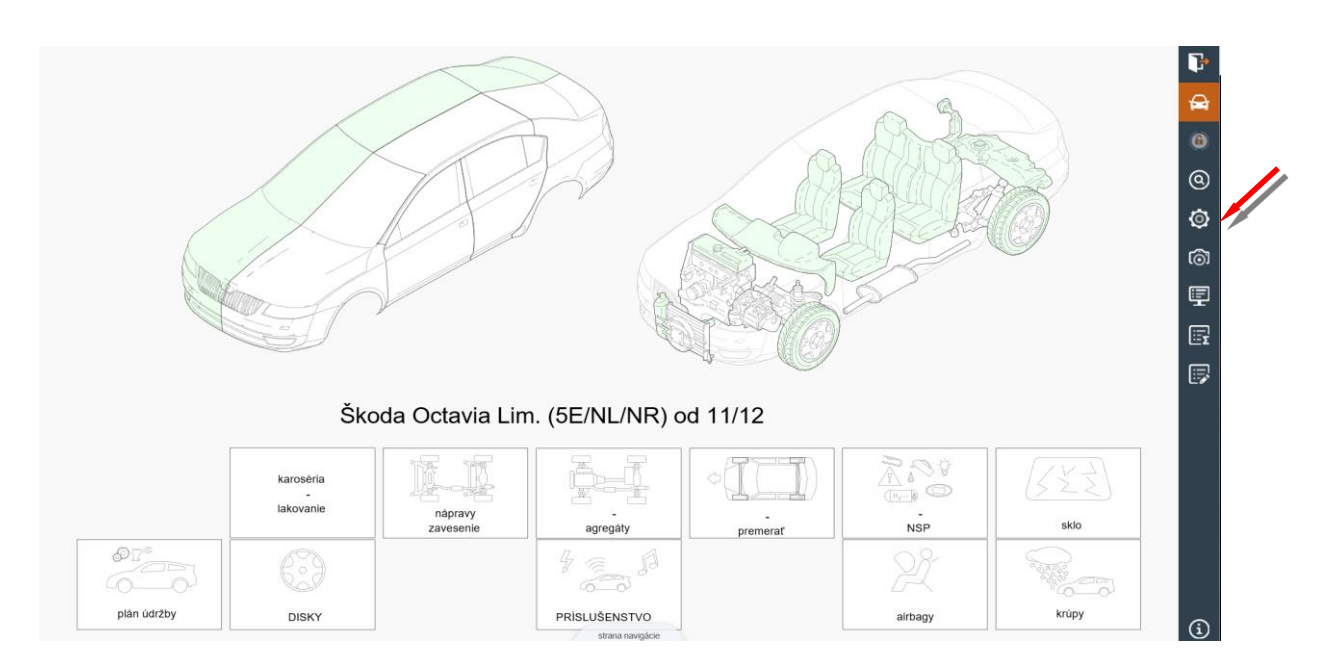

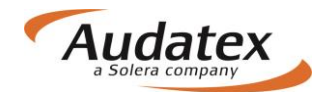

|              |                                                                   |                | 🔄 Výbava vozidla 🛛 🗧       | Ŀ.           |
|--------------|-------------------------------------------------------------------|----------------|----------------------------|--------------|
|              | Majil výbanu                                                      | 2              | model                      | <del>G</del> |
|              |                                                                   |                | rok výroby/VIN             | 0            |
|              | Výbava vozidla                                                    |                | naket withawa              | 6            |
|              | - model                                                           | i i            | paket vybavy               | ⋓            |
|              | 03 - Octavia Elegance                                             |                | vnější                     | ٢            |
|              | <ul> <li>rok výroby/VIN</li> </ul>                                |                | vnltřní                    | 6            |
|              | A5 - od 09/13                                                     |                | motor / převodovka         | Ę            |
|              | - paket výbavy                                                    |                | podvozek                   |              |
|              | E3 - Green teo [WSB]                                              |                | lakování                   |              |
|              | - งกษั)ชีเ                                                        |                | oprava                     | 5            |
|              | F4 - tónovaná skla. [4GF]                                         |                | oprava                     |              |
|              | F5 - Sunset (zadni/boční okna vzadu kouľová) [4KF]                |                |                            |              |
|              | 12 - xenonové světlomety dynamické s denními světly LED (81P/805) |                | Dodatecna vybava           |              |
| D'I'         |                                                                   |                | Vybrané                    |              |
|              |                                                                   | Smazat Upravit | Relevantní k současné zóně |              |
| plán úcitáby | mpre                                                              | itb            | AZT                        | ٩            |

Správne zadanie modelu a výbavy má veľký vplyv na správnosť výpočtu. V prípade nezadania modelu a výbavy nebudú odpovedajúce diely zobrazené v grafike, alebo sa môžu do výpočtu zaradiť diely s iným katalógovým číslom/cenami a neodpovedajúcimi ČJ. Napr. budete počítať vozidlo po facelifte, ktoré má iný predný nárazník, svetlomety atď. V prípade, že neurčíte rok výroby, tak systém do výpočtu zaradí rok výroby, kedy sa vozidlo začalo vyrábať.

Veľmi častá chyba vzniká napr. pri lakovaní, kedy sa neurčí druh laku napr. dvojvrstvová metalíza, perleť atď. Systém od vás neobdržal presné údaje, tak pre výpočet zvolí jednovrstvový lak. To znamená, že Vám bude počítať prácu aj lakovací materiál pre jednovrstvový lak.

Týka sa to aj všetkých ďalších dielov. Napríklad ak zadáte iný motor, systém Vám spočíta aj iné príslušenstvo k motoru. Preto, prosím, **venujte pred zadaním rozsahu poškodenia tejto časti patričnú pozornosť!** 

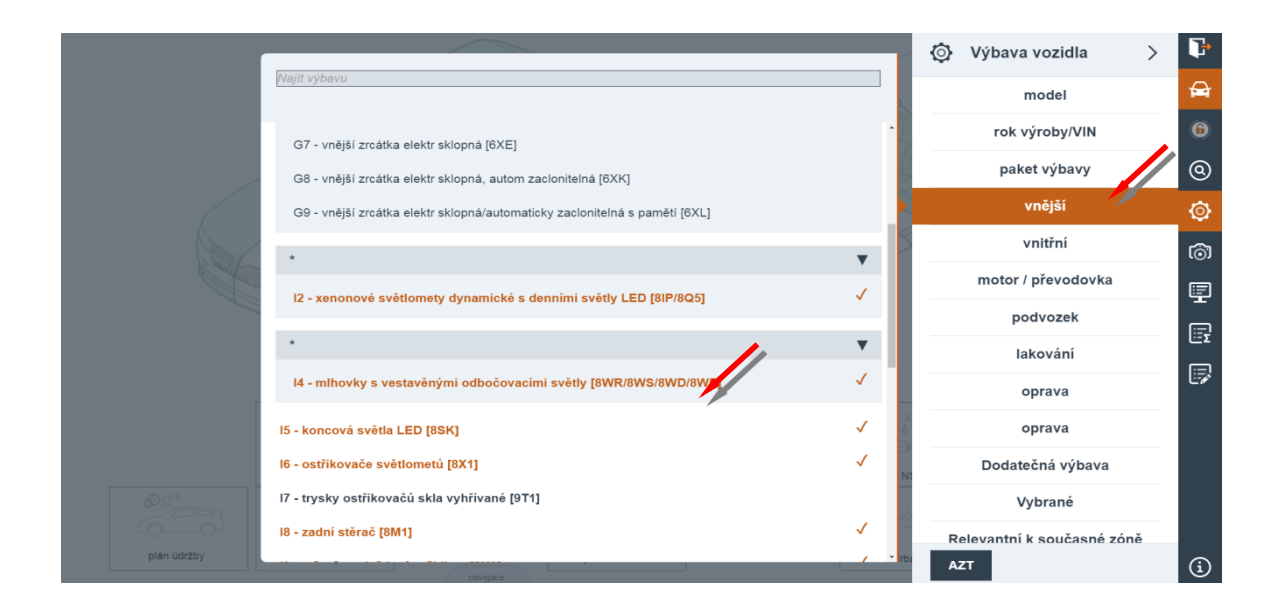

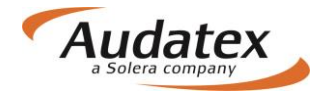

|                                                           | 💿 Výbava vozidla >         | ŀ |
|-----------------------------------------------------------|----------------------------|---|
| Najit výbavu                                              | model                      | A |
|                                                           | rok výroby/VIN             | 6 |
| · · · · · · · · · · · · · · · · · · ·                     | paket výbavy               | 0 |
| Y2 - 1-vrstvý uni                                         | vnější                     | Ø |
| Y4 - 2-vrstvá metaliza                                    | vnitřní                    | බ |
| Z6 - 3-vrstvý perieťový efekt #)<br>WW - Mokrý do Mokrého | motor / převodovka         |   |
| DP - dry-polish                                           | podvozek                   |   |
| Z7 - 2-vrstvý perleťový                                   | lakování                   | Σ |
| Z8 - 2-vrstvý uni                                         | oprava                     | 6 |
| 71 - hezharvý tvrdý lak #)                                | oprava                     |   |
|                                                           | Dodatečná výbava           |   |
|                                                           | Vybrané                    |   |
|                                                           | Relevantní k současné zóně |   |
| ravigace ravigace                                         | AZT                        | í |

### Voľba zóny – navigácia a orientácia v grafickom module

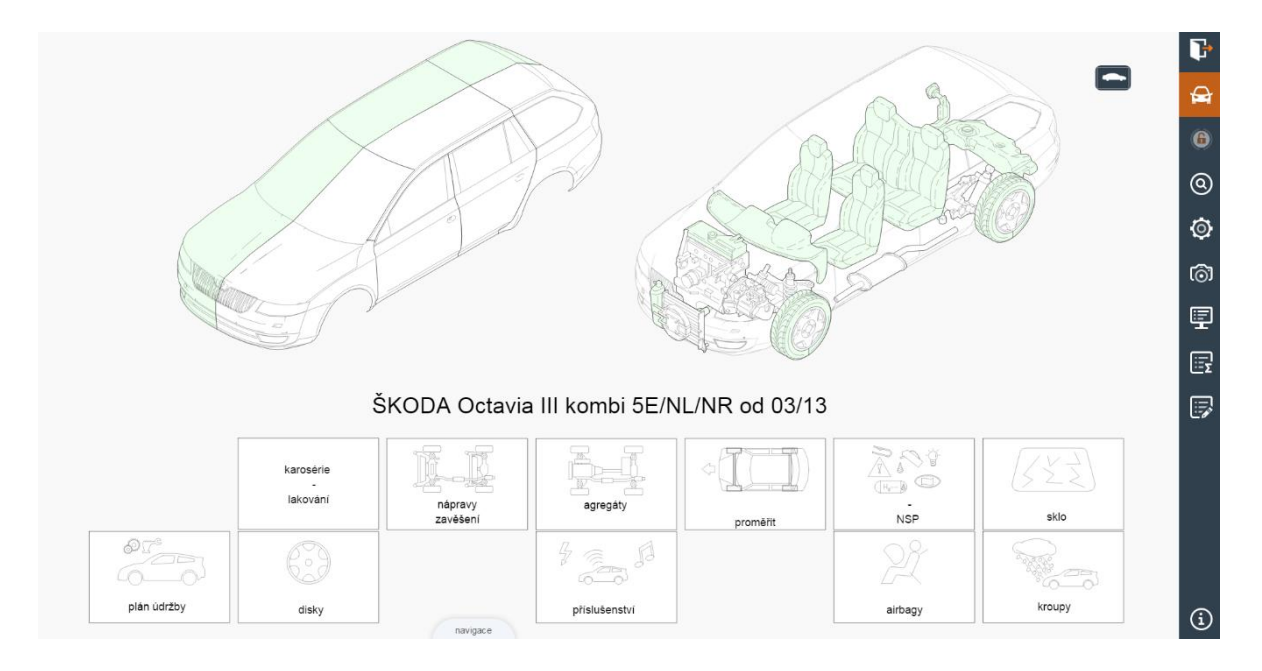

#### Výber zóny v grafike môžete vykonať tradičným spôsobom:

- Jednoduchým kliknutím na požadovanú oblasť (zónu) v zobrazenom navigačnom vozidle.
- Kliknutím na navigačné piktogramy. Tie umožňujú priamy vstup do požadovanej oblasti zóny napr. lakovanie, disky kolies, NSP atď.

Obrázok vozidla je obrysovo podobný vybranému vozidlu. Je graficky rozdelený v pozdĺžnej osi vozidla na vonkajšiu a vnútornú zónu. Výber zóny vykonáte jednoduchým kliknutím na požadovanú oblasť. Po aktivácii zóny sa zobrazí daná zóna s rozkreslenými náhradnými dielmi.

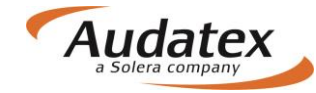

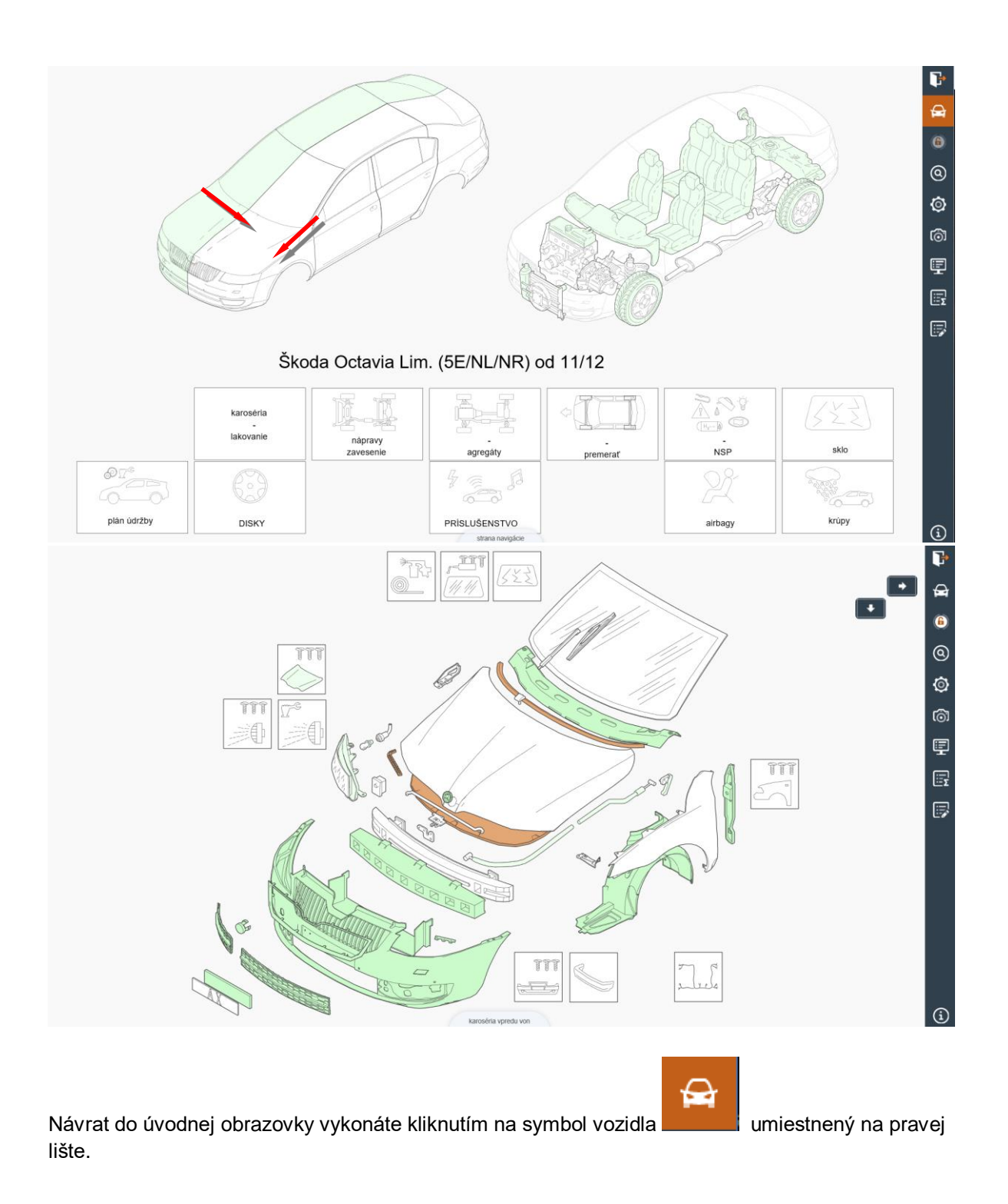

### Optická kontrola zóny, v ktorej už boli zadané pozície

Zóna, v ktorej ste Zóna, v ktorej ste už zadali pozície, je zobrazená inou farbou. **Príklad:** 

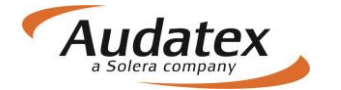

V obrázku sú zóny vonkajšej karosérie vpredu a vnútornej karosérie vzadu sfarbené do modra. V týchto modrých zónach bolo prevedené zadanie zvolených metód opráv.

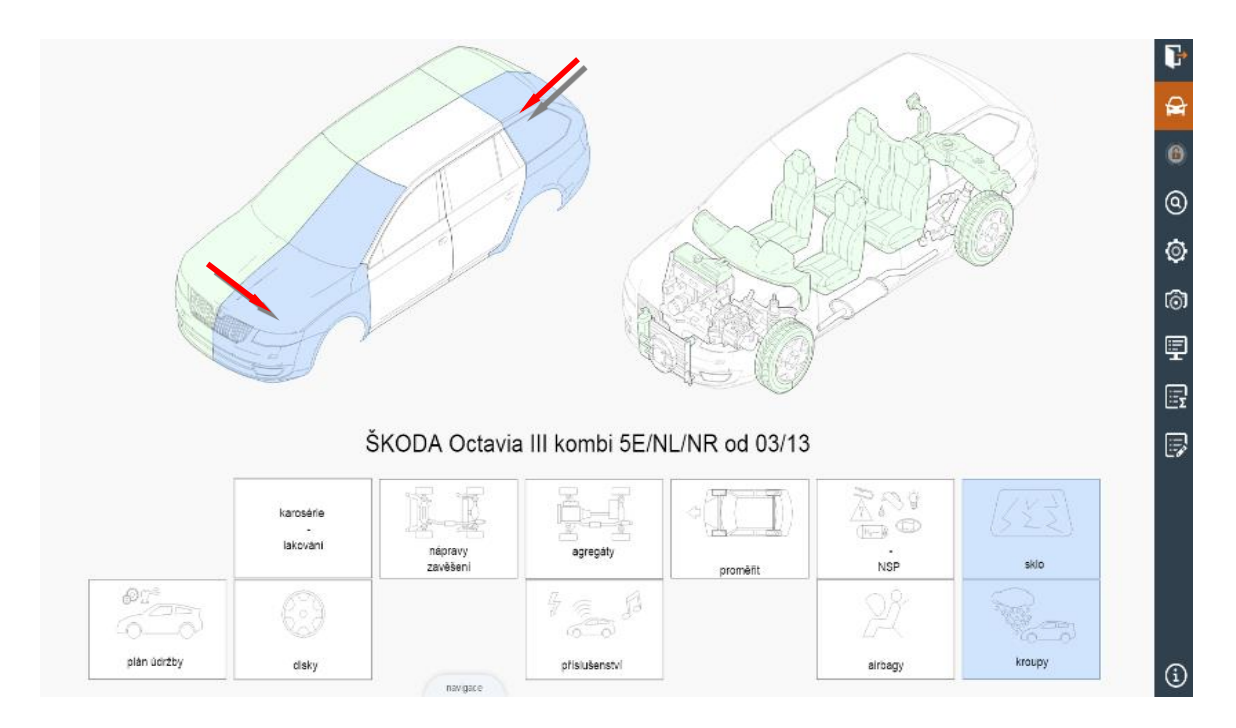

V prípade, že si užívateľ už zvolil niektorú zónu môže si k tejto zóne zobraziť príslušné položky výbavy klikaním na symbol 👰

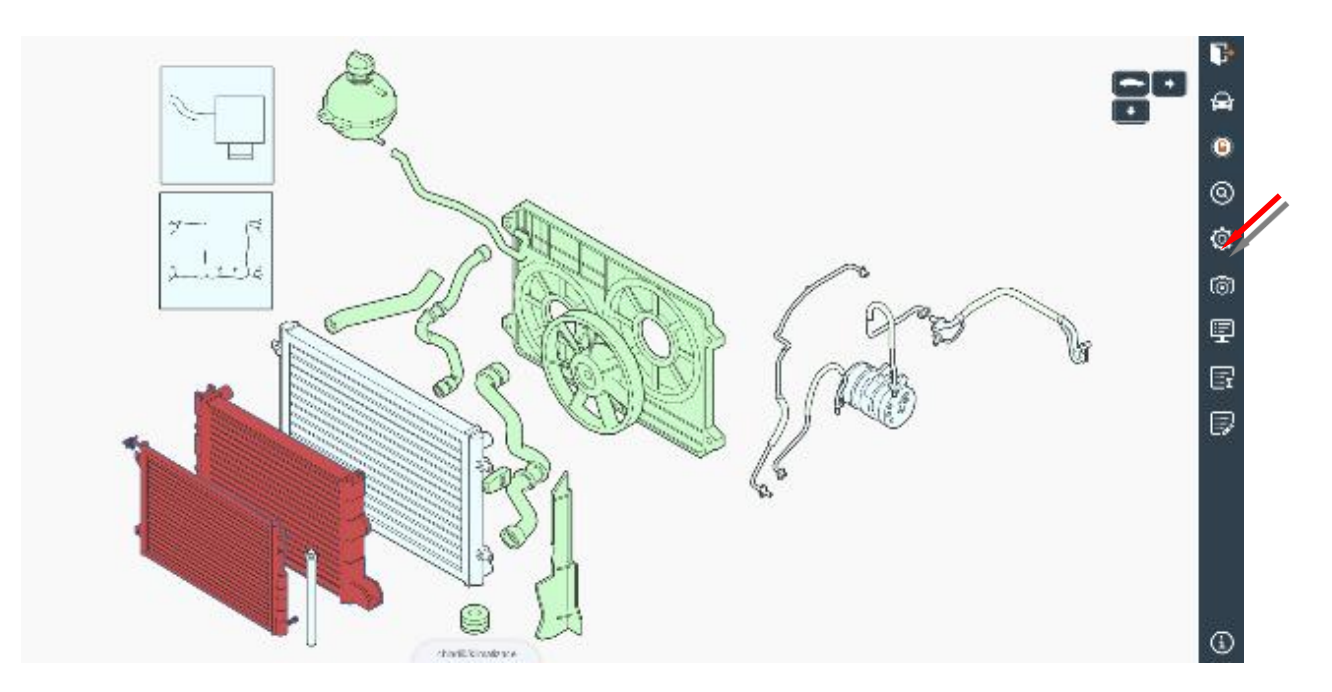

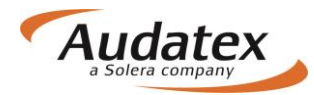

|                                               | Ø Výbava vozidla >         | Þ  |
|-----------------------------------------------|----------------------------|----|
| Kinji njitana                                 | model                      | A  |
|                                               | rok výroby/VIN             | 6  |
|                                               | paket výbavy               | 0  |
| 04 - 1968 ccm (2.0 ltr) 110kW CKFC (TD1) 2) ✓ | vnější                     | ٢  |
| x x                                           | vnitřní                    | ത  |
| F2 - automatická klimatizace (BAK)            | motor / převodovka         | Ę  |
|                                               | podvozek                   | R  |
|                                               | lakování                   |    |
|                                               | oprava                     | 6. |
|                                               | oprava                     |    |
|                                               | Dodatečná výbava           |    |
|                                               | Vybrané                    |    |
|                                               | Relevantní k současné zôně |    |
| ether@firstace                                |                            |    |

## Navigačný panel

Táto funkcia umožňuje trojrozmernú navigáciu v grafických zónach kalkulovaného vozidla. Aktivuje sa po otvorení ľubovoľnej zóny. Navigačný panel je umiestnený v pravom hornom rohu obrazovky. V štyroch smeroch pomocou šípok umožňuje plynulý prechod do susednej zóny podľa diagramu navigačných možností.

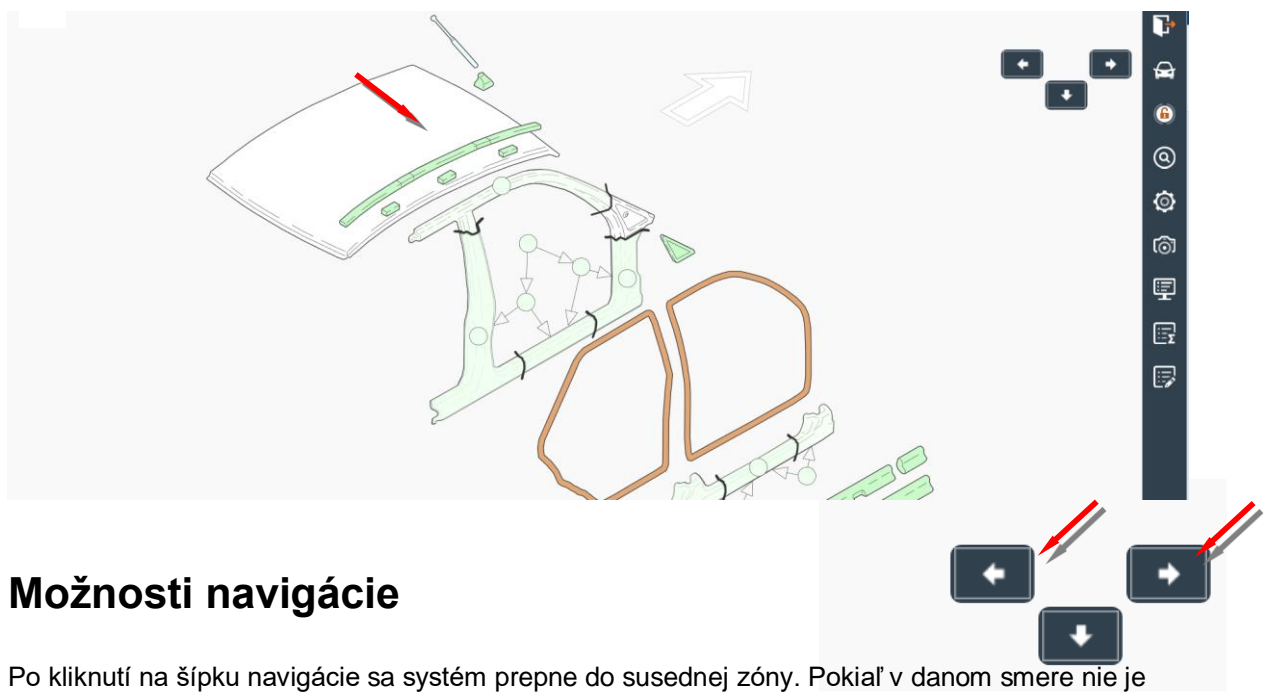

Po kliknutí na šípku navigácie sa systém prepne do susednej zóny. Pokiaľ v danom smere n žiadna susediaca zóna, šípka sa nezobrazí.

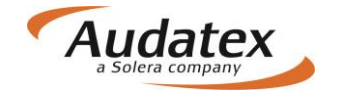

#### Príklad:

V prípade vybranej zóny "Karoséria vpredu vonkajšia", kliknutím na šípku vpravo zostávate na úrovni vonkajších zón a systém vám zobrazí susednú zónu "Dvere vpredu". Kliknutím na šípku dolu, systém vás prepne na úroveň vnútorných dielov do zóny "Karoséria vpredu vnútorná". Týmto spôsobom môžete prechádzať z vonkajších zón do vnútorných a opačne a do susedných zón okolo vozidla, okrem zón, ktoré sa aktivujú pomocou navigačných piktogramov.

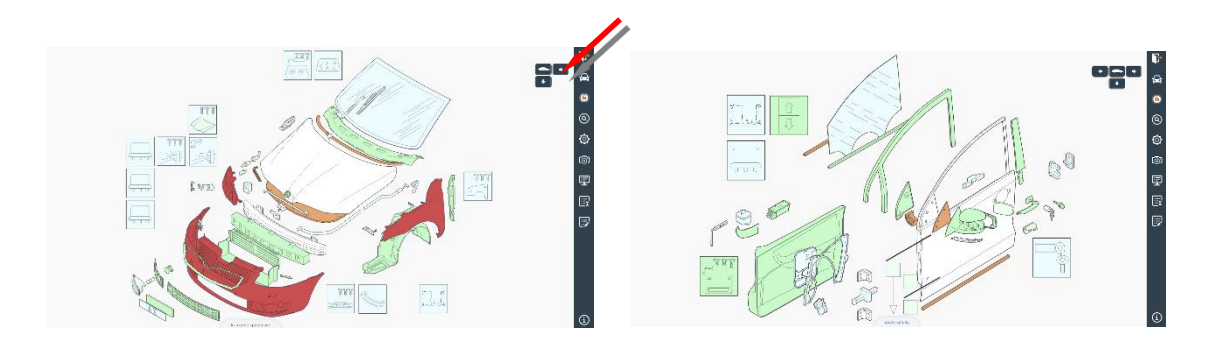

Návrat do úvodnej obrazovky vykonáte kliknutím na symbol vozidla na lište ovládacieho panelu

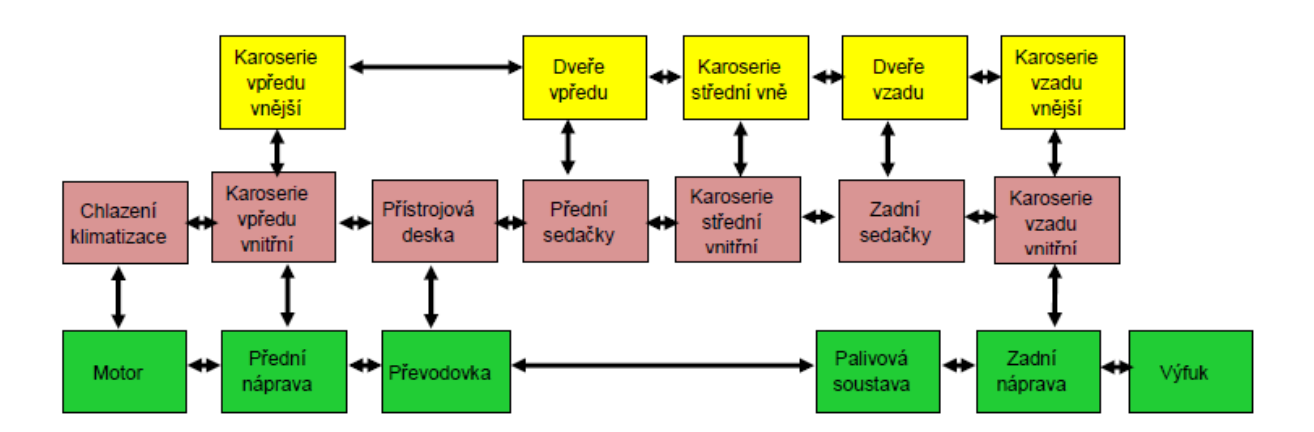

## Diagram navigačných možností

Všeobecný diagram znázorňuje umiestnenie jednotlivých zón v grafike s možnými navigačnými cestami. Počet zón je odvodený od zvoleného typu, modelu a vybavenia kalkulovaného vozidla. V prípade, že vyberiete 3-dverovú karosériu a ste v aktívnej zóne "karoséria stredná vonkajšia.", kliknutím na pravú šípku vás systém automaticky prepne do nasledujúcej možnej zóny "karoséria zadná vonkajšia."

### Metódy opráv

Požadovaný diel vyhľadajte v grafike a označte ho kliknutím. V paneli "Metódy opráv" vyberte stranu (pri párovom dieli) a vyznačte požadovanú metódu opravy. Späť do grafického modulu sa dostanete kliknutím do zašednutého pozadia obrázku mimo panel opráv.

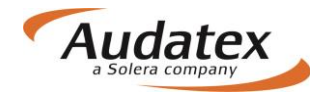

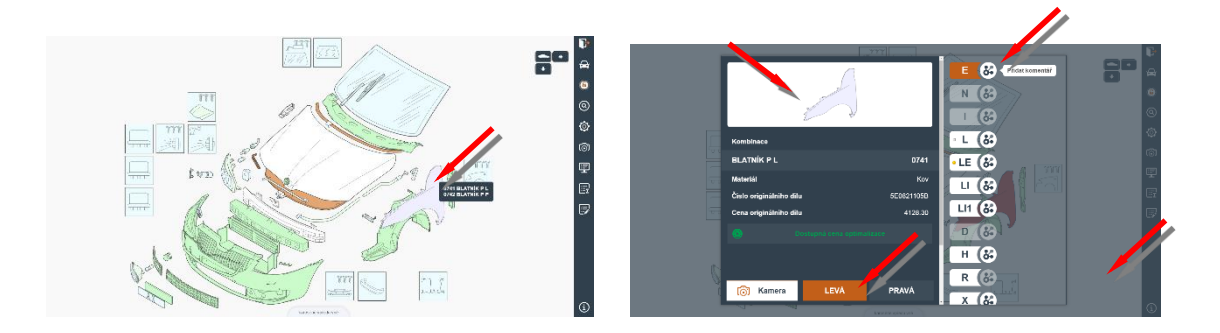

#### Upozornenie:

Nezabudnite správne nadefinovať kalkulované vozidlo vrátane lakovania pomocou tlačidla Výbava".

|       | Kliknutím na ikonu "i" sa Vám<br>zobrazi nápoveda k metódam<br>opráv<br>E: Nahradiť originálnym dielom<br>N: Demontovať a montovať<br>I: Oprava<br>L: Lakovanie<br>LE: Lakovanie<br>LE: Lakovanie nového dielu<br>LI: Oprava lakovanie<br>LI1: Lakovanie po oprave (vyše 50% povrchu)<br>D: Oprava jamôk | Ţ           | E & .<br>N & .<br>I & .<br>LE & . |
|-------|----------------------------------------------------------------------------------------------------|-------------|-----------------------------------|
| ///// | Kombinácia                                                                                                    |             |                                   |
|       | DVERE P Ľ                                                                                                    | 1481        | LI1 (&                            |
|       | Materiál                                                                                                    | Kov         | D 🚱                               |
| X ad  | Číslo originálneho dielu                                                                                                    | 3AA 831 055 | H (%)                             |
|       | Cena originálneho dielu                                                                                                    | 562.00      |                                   |
|       | <b>( )</b> Kamera ĽAVÁ                                                                                                    | PRAVÁ       |                                   |

### Zadanie metódy E, I a kombinovanej opravy

V zobrazenom paneli opráv vyberte stranu (pri párovom diely) a vyznačte požadovanú metódu opravy. Následne kliknite na ponukový symbol pre rozbalenie panelu mutácií. V uvedenom paneli zadajte do patričného poľa požadované údaje. Zadanie uložíte tlačidlom OK. Späť do grafického modulu sa dostanete kliknutím na zašednuté pozadie obrázku mimo panelu opráv.

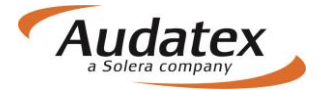

|                             |            |                                         | 11       |                   |     |
|-----------------------------|------------|-----------------------------------------|----------|-------------------|-----|
|                             |            |                                         |          |                   |     |
| (                           | 5          | E 🗞                                     | Mutace   |                   |     |
| and the second              |            | N &                                     | NzS      | ČJ                |     |
| E .                         |            | 68)                                     |          | -5                |     |
| Kombinace                   |            | - L (&                                  | EM       |                   | Ø   |
| BLATNÍK P L                 | 0741       |                                         |          |                   | 6   |
| Materiál                    | Κον        |                                         |          |                   |     |
| Číslo originálního dílu     | 5E0821105B | Ш (%)                                   | вм       | PZ                |     |
| -<br>Cena originálního dílu | 4128.30    | LI1 🞸                                   |          |                   |     |
|                             |            | D (&                                    |          |                   |     |
|                             | //         | н (& с                                  |          |                   |     |
| /                           | <u> </u>   | R (&)                                   | Mutation |                   |     |
| ( Kamera LEVÁ               | PRAVÁ      | X                                       | descrip" | Zrusit vse Zrusit | OR  |
|                             |            | A series have a section of a section of |          |                   | (i) |

Príklad pri zadaní zrážky času -5 ČJ:

| 1                      | _          | E R        |                                    |                   |
|------------------------|------------|------------|------------------------------------|-------------------|
| (                      |            | N C        | Mutace                             | čJ<br>20          |
| mbinace                |            | - L (&     |                                    |                   |
| VEŘE P P               | 1482       | LE 8       | -                                  | -                 |
| ateriál                | Kov        |            |                                    |                   |
| islo originálního dílu | 5E0831052B | LI O.      |                                    |                   |
| na originálního dílu   | 11333.30   | LI1 &      |                                    |                   |
|                        | imalizace  | D          |                                    |                   |
|                        | //         | н (&       |                                    |                   |
|                        |            | R &        | IRE                                | Zrušit vše Zrušit |
| 访 Kamera LEVÁ          | PRAVÁ      |            | i Mutation<br>descrip <sup>…</sup> |                   |
|                        | 100        | - <u> </u> |                                    |                   |

Príklad zadania metódy opravy l

### Kombinované metódy opráv

Pomocou kombinovaných metód opráv si môžete vytvoriť metódy opráv, ktoré nie sú pri jednotlivých pozíciách náhradných dielov doporučené výrobcom.

Postupujete tým spôsobom, že vyberiete v grafike diel, u ktorého požadujete vytvoriť novú metódu opravy a následne stlačte v ľavej hornej časti obrazovky ponuku - Kombinácie. Z ponuky kombinácií

vyberte požadovanú metódu opravy a následne kliknite na ponukový symbol 🥙 pre rozbalenie

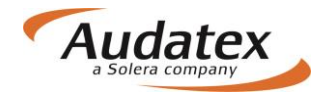

panelu Mutácie. V uvedenom paneli do poľa časové jednotky (ČJ) zapíšete potrebný čas na opravu, a zadanie uložíte potvrdením ponuky OK.

|                         |                | IE 🔗                 | Mutace                    |                   |    |
|-------------------------|----------------|----------------------|---------------------------|-------------------|----|
|                         |                | NE 🖧                 | NzS                       | LŠ                |    |
|                         |                | PE 🝪                 |                           | 12                |    |
|                         |                | UE 🞸                 |                           |                   |    |
|                         |                | HE (&                | -                         | -                 | _  |
| Kankinga                |                | LEE &                | -                         |                   |    |
| Kombinace               |                |                      |                           |                   |    |
| PŘ-SKLO                 | 1401           | EV 🚷                 |                           |                   |    |
| Materiál                | Sklo           | EVI 🚷                |                           |                   |    |
| Číslo originálního dílu | 5E0845011BCNVB |                      |                           |                   |    |
| Cena originálního dílu  | 3240.00        |                      |                           |                   |    |
| <b>(</b> ) Kamera       |                |                      | 1 Mutation<br>description | Zrušit vše Zrušit | ок |
|                         |                | karosérie vpředu vně |                           |                   |    |

Nápovedu s popismi kombinovaných metód opráv nájdete pod "i" po kliknutí na "Kombinácie" (svieti na oranžovo"

| Kliknutím na "i" zobrazíte<br>nápovedu o kombinovaných<br>metódach opráv                                                                                             |                                               | IE 🚷     |
|----------------------------------------------------------------------------------------------------|-----------------------------------------------|----------|
| IE: Metóda E sa nahradí metódou I (ČJ)                                                                                                    | <u> </u>                                      | NE 😽     |
| NE: Metóda E sa nahradí metódou N (ČJ)                                                                                                    |                                               |          |
| PE: Metóda E sa nahradí metódou P (ČJ)                                                                                                    |                                               | PE 🚷     |
| UE: Metóda E sa nahradí metódou U (ČJ)                                                                                                    |                                               | YIII     |
| HE: Metóda E sa nahradí metódou H (ČJ)                                                                                                    |                                               | UE 🚷     |
| LEE: Metóda E sa nahradí metódou L (ČJ)                                                                                                    |                                               | 111 2304 |
| SN: Metóda S se nahradí metódou N                                                                                                    |                                               | HE 👪     |
| LV: Poznamka - lakovanie je stale dostupne                                                                                                    |                                               |          |
|                                                                                                    |                                               |          |
| Kombinácia                                                                                                    |                                               | LEE      |
| Kombinácia<br>DVERE P Ľ                                                                                                    | 1481                                          | SN &     |
| Kombinácia<br>DVERE P Ľ<br>Materiál                                                                                                    | <b>1481</b><br>Kov                            | LEE &    |
| Kombinácia<br>DVERE P Ľ<br>Materiál<br>Číslo originálneho dielu                                                                                                    | <b>1481</b><br>Kov<br>3AA 831 055             | LEE &    |
| Kombinácia<br>DVERE P Ľ<br>Materiál<br>Číslo originálneho dielu                                                                                                    | 1481<br>Kov<br>3AA 831 055<br>562 00          | LEE &    |
| Kombinácia         DVERE P Ľ         Materiál         Číslo originálneho dielu         Cena originálneho dielu                                                       | 1481<br>Kov<br>3AA 831 055<br>562.00          | LEE &    |
| Kombinácia<br>DVERE P Ľ<br>Materiál<br>Číslo originálneho dielu<br>Cena originálneho dielu                                                                           | <b>1481</b><br>Kov<br>3AA 831 055<br>562.00   | LEE &    |
| Kombinácia<br>DVERE P Ľ<br>Materiál<br>Číslo originálneho dielu<br>Cena originálneho dielu                                                                           | <b>1481</b><br>Kov<br>3AA 831 055<br>562.00   | LEE &    |
| Kombinácia         DVERE P Ľ         Materiál         Číslo originálneho dielu         Cena originálneho dielu         Ímage: Cena originálneho dielu         Kamera | 1481<br>Kov<br>3AA 831 055<br>562.00<br>PRAVÁ | LEE &    |

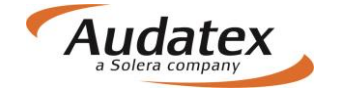

### AZT Prídavné práce

V prípade výberu PK 51(Metodika AZT), je užívateľovi umožnené zadať prídavné práce k príprave na lakovanie.

Zadanie prídavných prác vykonáte v paneli výbavy 🙆 kliknutím na tlačidlo AZT . Podľa potreby zadajte požadovaný výber prác v checkboxe. Aktiváciou checkboxu pomocou tlačidla OK sa v kalkulácii zohľadnia systémové hodnoty ČJ resp. materiálu.

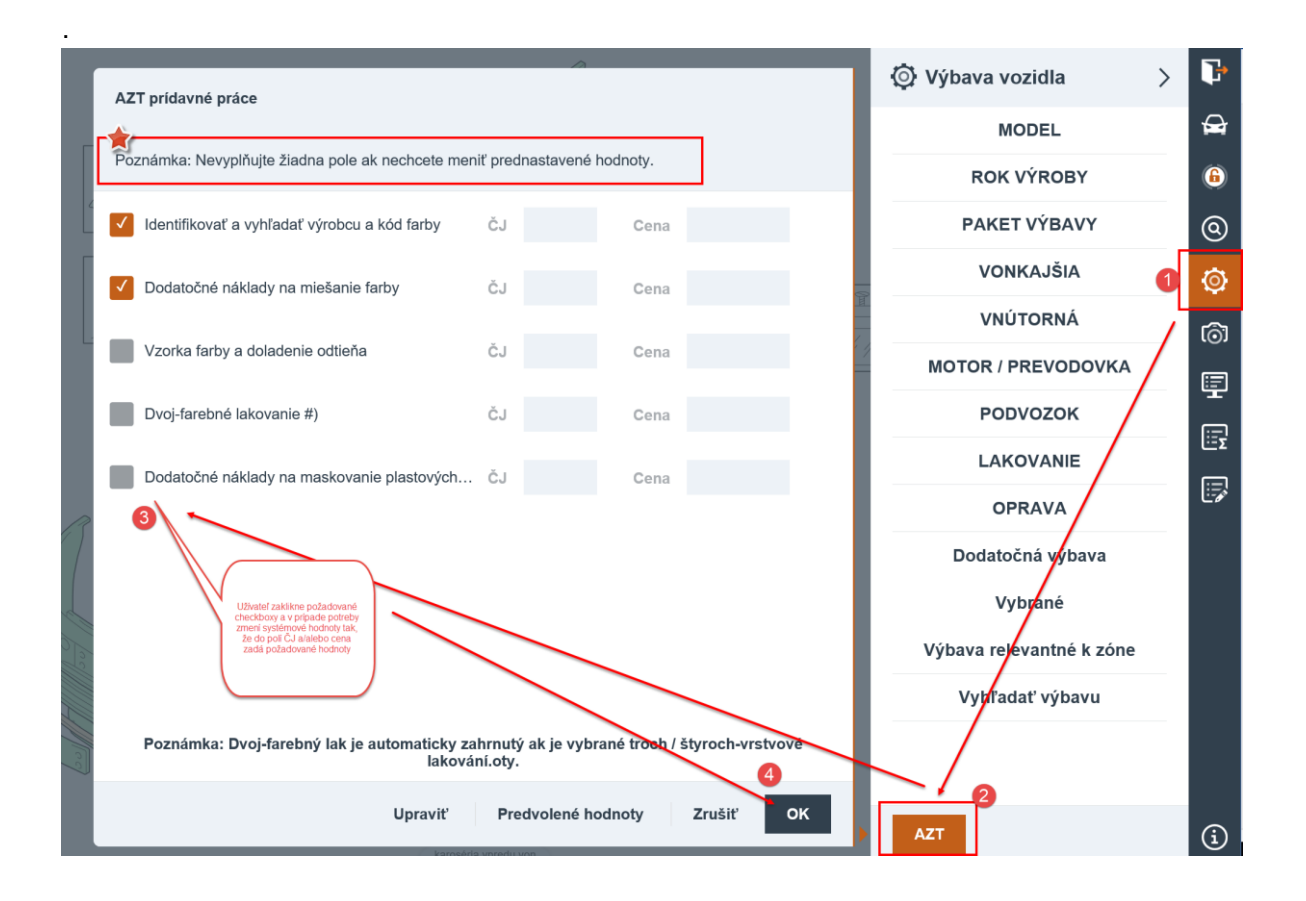

V prípade, že je nutné zmeniť preddefinovaný čas alebo cenu na prípravné práce, kliknite na ponuku Upraviť a zvolené prídavné práce si môžete upraviť a zadať do prednastavených okienok ČJ a Cena. Keď zmeníte systémové hodnoty pri jednotlivej práci, vo výsledku sa následne objaví len užívateľom znemená hodnota, ktorá bude vo výsledku kalkulácie označená hviezdičkou.

## Zóna neštandardných pozícii (NSP)

V zóne neštandardných pozícii (NSP) máte možnosť zadať do kalkulácie tie opravy a pracovné postupy, ktoré výrobca neuvádza a tým pádom nie sú zahrnuté v grafickej ponuke. V tejto zóne musíte špecifikovať všetky potrebné údaje súvisiace so zadaním druhu opravy (napr. ČJ, EUR atď.). Musíte si zapamätať, že vami zadané pozície "nemajú pôvod" v kalkulačnom systéme AudaNEXT a z tohto dôvodu nebudú programom vylúčené duplicitné pracovné postupy, časové normy a náhradné diely.

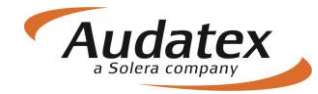

#### Zóna neštandardných pozícii je rozdelená do dvoch častí:

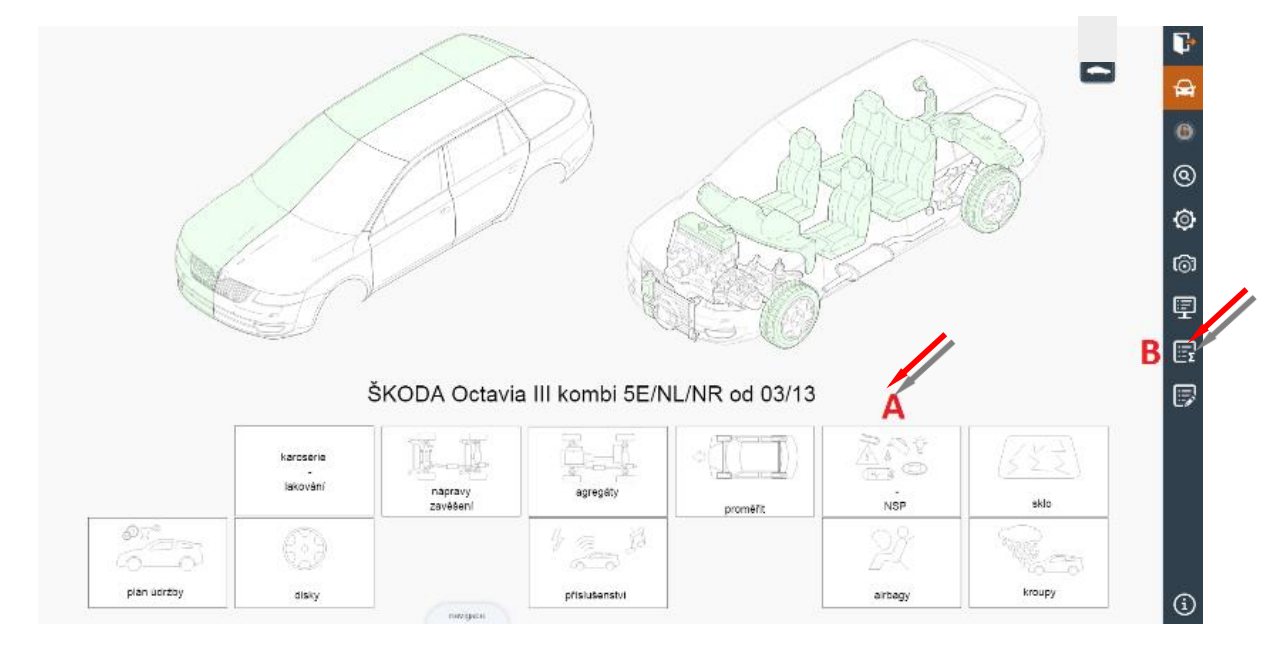

A. NSP preddefinované v piktogramoch v dolnej časti základnej obrazovky, obsahujúce diely alebo postupy, ktoré sa často vyskytujú pri opravách vozidiel, ale nie sú uvedené, alebo špecifikované výrobcom. Aby ste ušetrili čas, Audatex preddefinoval v grafickej časti tieto často sa opakujúce metódy opráv a priradil im vodiace čísla. Týmto spôsobom vytvoril ďalšie pozície, ktoré slúžia napr. pre zadanie cien náplní (napr. chladiaca kvapalina), demontáž/montáž pre lakovanie alebo zadanie času ťahacích prác na rovnacom ráme/dozeri atď. Ak požadujete niektorý z preddefinovaných dielov alebo postupov, jednoducho označíte príslušnú pozíciu a na paneli opráv vyznačíte požadovanú ponúknutú metódu opravy. Musíte však zadať napr. cenu dielu, prácu v ČJ atď.

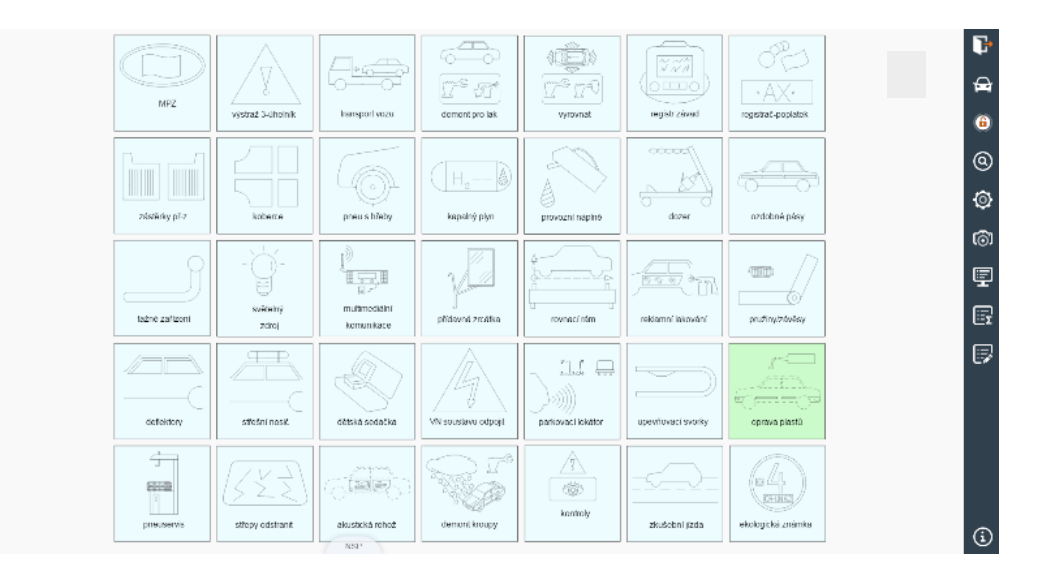

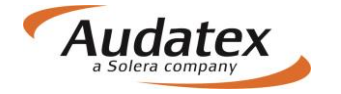

B. V prípade, že nie je možné identifikovať diel alebo postup ani v preddefinovaných piktogramoch, použite zónu neštandardných pozícií v časti – Súhrn zadania, ktorú aktivujete kliknutím na symbol , umiestnený v pravej bočnej lište grafického modulu. Následne zvoľte ponuku Neštandardné pozície a kliknite na tlačidlo Pridať neštandardnú pozíciu. Tato zóna vám umožňuje zadať do kalkulácie akýkoľvek neštandardný náhradný diel alebo pracovný postup. Vyberte požadovaný druh opravy (E,N,I,L atď.), zadajte množstvo (cenu), prípadne počet ČJ, uveďte popis a zadanie dokončite kliknutím na tlačidlo OK Napríklad: popis REKLAMNÉ POLEPY – množstvo (cena) 2650 - počet ČJ 20 – výmena E

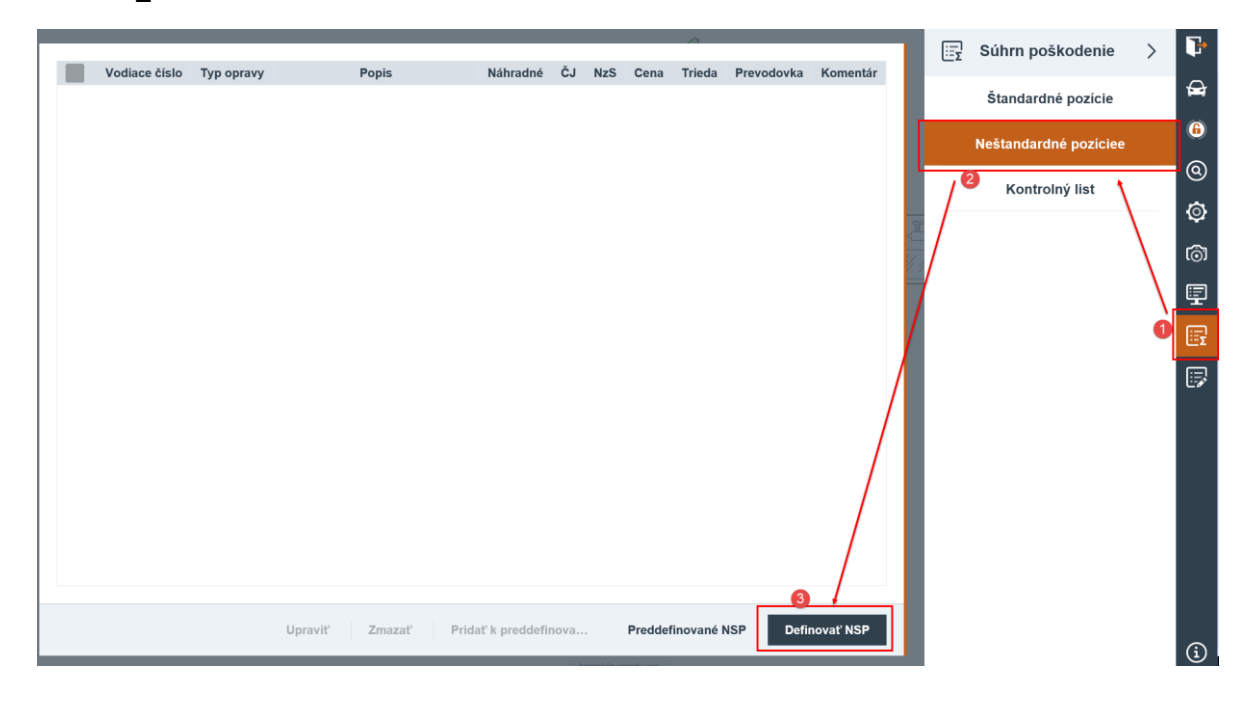

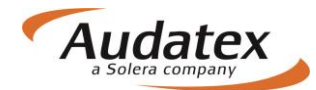

| Vložiť novú NSP                                |                                              |
|------------------------------------------------|----------------------------------------------|
| Základné hodnoty                               | o rácia opravy                               |
| Vodiace číslo 1000 Názov dielu Reklamné polepy | E - Nahradiť originálnym dielom              |
| Výrobné č. Dielu                               | I - Oprava                                   |
| Dallé ( hodnoty                                | L - Lakovanie                                |
| NrS Cena 100 Či 20                             | LE - Lakovanie nového dielu                  |
|                                                | LI - Oprava lakovanie                        |
| Sadzba                                         | Ll1 - Lakovanie po oprave (vyše 50% povrchu) |
| Komentár                                       | LS - AZT spot painting                       |
| Komentáre                                      | LE2 - K1N- Lakovanie plastového dielu        |
| Preddefinované NSP                             | LE3 - K1G - Lakovagie plastového dielu       |
| Skupina                                        | LE4 - K1G/PUR - Lakovanie plastového dielu   |
|                                                | B<br>Zrušiť OK+ OK                           |

Zadané neštandardné pozície sa následne zobrazia v súhrne.

| _ |               |            |                       |               |        |     |         |           |            |           |   | ΞΣ | Súhrn poškodenie      | > | <b>U</b>     |
|---|---------------|------------|-----------------------|---------------|--------|-----|---------|-----------|------------|-----------|---|----|-----------------------|---|--------------|
|   | Vodiace číslo | Typ opravy | Popis                 | Náhradné      | ČJ     | NzS | Cena    | Trieda    | Prevodovka | Komentár  |   |    | . A                   | 1 | <del>A</del> |
|   | 1000          | E          | Reklamné polepy       |               | 20     |     | Cena    | 1         | 9          |           |   |    | Štandardné pozície    |   |              |
|   |               |            |                       |               |        |     |         |           |            |           |   |    | Neštandardné pozíciee |   | 6            |
|   |               |            |                       |               |        |     |         |           |            |           |   |    | Kontrolný list        |   | ©<br>∽       |
|   |               |            |                       |               |        |     |         |           |            |           | A |    |                       |   | ø            |
|   |               |            |                       |               |        |     |         |           |            |           |   |    |                       |   | ାର୍ଭ         |
|   |               |            |                       |               |        |     |         |           |            |           |   |    |                       |   | ₽            |
|   |               |            |                       |               |        |     |         |           |            |           |   |    |                       |   | B            |
|   |               |            |                       |               |        |     |         |           |            |           |   |    |                       |   |              |
|   |               |            |                       |               |        |     |         |           |            |           |   |    |                       |   |              |
|   |               |            |                       |               |        |     |         |           |            |           |   |    |                       |   |              |
|   |               |            |                       |               |        |     |         |           |            |           |   |    |                       |   |              |
|   |               |            |                       |               |        |     |         |           |            |           |   |    |                       |   |              |
|   |               |            |                       |               |        |     |         |           |            |           |   |    |                       |   |              |
|   |               |            | Unravit' 7mazat' Prid | af k proddofi | 10/2   |     | Preddet | inované N | ISP Defi   | novať NSP |   |    |                       |   |              |
|   |               |            | opravit 2Ind2dt Plid  | at k preudeni | 1049.1 |     | Fieddel | movane r  | Dem        | novat NSP |   |    |                       |   | <b>(j)</b>   |

Všeobecne platí, že ak nemôžete identifikovať diel alebo postup, ktorý potrebujete, použijete zónu neštandardných pozícii.

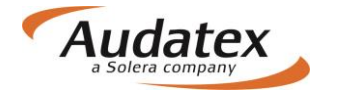

## Vyhľadávanie dielov

Túto službu je možné vyvolať pomocou tlačidla na pravej bočnej lište. Diely je možné vyhľadávať podľa názvu, vodiaceho čísla v systéme ale aj podľa originálneho čísla výrobcu. Po vyhľadaní a označení výberu daného dielu kliknutím, je možné prejsť na tento diel aktiváciou tlačidla Zobraziť diel. Ďalej je možné vyhľadávanie rozšíriť i na skryté (nezlučiteľné) diely, prípadne ďalšie modely výrobcu. V uvedených prípadoch je väčšinou nutné vykonať zmenu výbavy. Pozor na možnú zmenu už zadaných dielov.

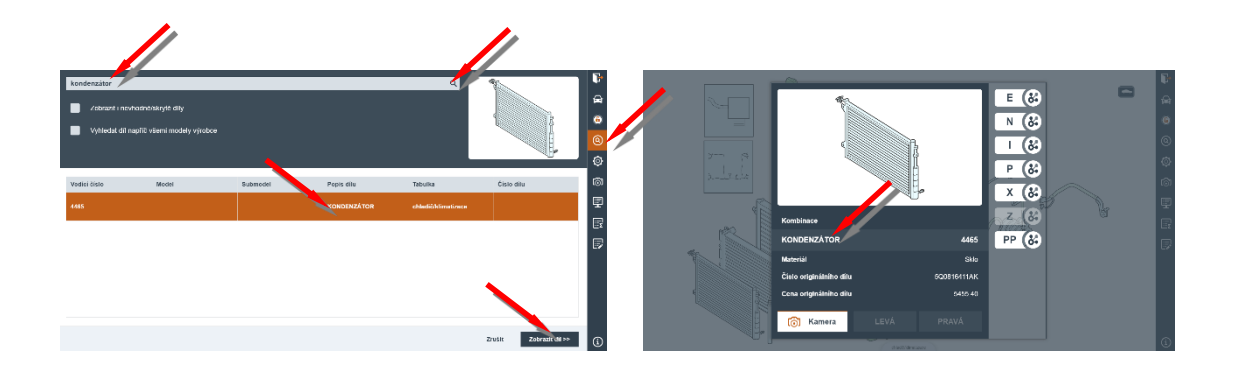

### Mnohonásobný výber

Mnohonásobný výber dielov pre zvolenú operáciu je možné aktivovať len po vstupe do danej zóny pomocou tlačidla 2voľte pracovnú operáciu i prípadný výber strany a aktiváciu vykonajte potvrdením ponuky < Vybrať. Výber zadáte kliknutím na daný diel. Operáciu ukončíte krížikom v pravom hornom rohu obrazovky.

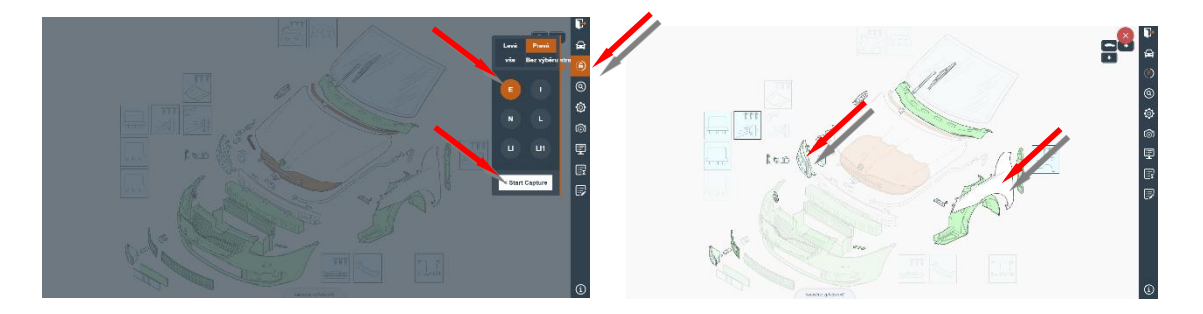

## Náhľad kalkulácie

Predbežný náhľad výsledkov kalkulácie môže užívateľ vyvolať kliknutím na ikonku

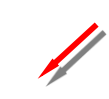

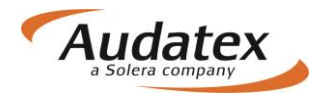

#### Ъ Náhled kalkulace × A NÁKLADY NA OPRAVU BEZ DPH CZK 26 359.30 DPH 21.00 % CZK 5 535.45 6 NÁKLADY NA OPRAVU VČDPH CZK 31 894.75 0 , 08.11.2016 Ø SYSTÉM AUDATEX POSUDEK / KALKULACE Č T001 STRANA 1 08.11.2016 බ MAJITEL PAN Č. JEDNACÍ TOOI VÝROBCE ŠKODA VIN-KÓD TMBJJ7NE1E0095349 OCTAVIA (5E) ELEGANCE TYP-KÓD 56 31 03 TREADTARELEOSS349 OD 09/13 OD 09/13 OD 09/13 OD 09/13 OD 09/13 OD 09/13 OD 09/13 OD 09/13 OD 09/13 OD 09/13 OD 00/13 OD 00/13 OD VYBAVENÍ ΞΣ 5 NÁHRADNÍ DÍLY CENÍK : 01.10.2016 VOD-Č KS NÁZEV DÍLU ČÍSLO DÍLU CENA PŘ-VÍKO ZADNÍ SKLO LEPICÍ SADA Z-SKLA 0.06 L ČISTICÍ ŘEDIDLO PRIMER Z-SKLA 0471 3151 3160 3162 3164 5E0823031 5E5845049AJNVB D 004660M2 D 00940104 D 00920002 7929.90 3628.80 877.00 134.54 159.80

## Súhrn zadania

Súhrn zadania aktivujete kliknutím na symbol , umiestnený v pravej bočnej lište. Obsahuje štandardné pozície, neštandardné pozície a kontrolný list (zoznam zvolených dielov). Prvé dve časti slúžia na kontrolu zadaných pozícií a prípadne pre ich úpravu. Súčasne je možné v ponuke pridávať štandardné i neštandardné pozície (NSP). Taktiež je možné vytvárať zoznam preddefinovaných NSP. V poslednej časti je možné realizovať zobrazenie a tlač vybraných dát a zadaných pozícií.

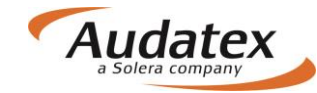

|                                                                                                    |                      |                  |                      |                                                                                                    |     |                                                                                                    |                                                                                                    |                            |          |     |     | Souhrn noëkozoni      |           |
|----------------------------------------------------------------------------------------------------|----------------------|------------------|----------------------|----------------------------------------------------------------------------------------------------|-----|----------------------------------------------------------------------------------------------------|----------------------------------------------------------------------------------------------------|----------------------------|----------|-----|-----|-----------------------|-----------|
|                                                                                                    | Vodící číslo         | Typ opravy       | Popis                | ČJ                                                                                                    | NzS | Mutace1                                                                                                    | Hodnota1                                                                                                    | Mutace2                    | Hodnota2 | Mut | ĽΞΣ | Sounn poskozem        |           |
|                                                                                                    | 1481                 | E                | DVEŘE P L            |                                                                                                    |     |                                                                                                    |                                                                                                    |                            |          |     |     | Standartní pozice     | <b>\$</b> |
|                                                                                                    | 1482                 | E                | DVEŘE P P            |                                                                                                    |     |                                                                                                    |                                                                                                    |                            |          |     |     | Nestandartní pozice   | 6         |
|                                                                                                    | 1485                 | E                | VNĚ PLECH DVEŘÍ P L  |                                                                                                    |     |                                                                                                    |                                                                                                    |                            |          |     |     | Seznam zvolených dílů | 0         |
|                                                                                                    | 1485                 | LE               | VNĚ PLECH DVEŘÍ P L  |                                                                                                    |     |                                                                                                    |                                                                                                    |                            |          |     |     |                       | - ©       |
|                                                                                                    | 7227                 | Ρ                | PNEU P L             | 10                                                                                                    |     |                                                                                                    |                                                                                                    |                            |          |     |     |                       | ේ         |
|                                                                                                    | 0471                 | I                | PŘ-VÍKO              | 25                                                                                                    |     |                                                                                                    |                                                                                                    |                            |          |     |     |                       | 9         |
|                                                                                                    | 0471                 | LI1              | PŘ-VÍKO              |                                                                                                    |     |                                                                                                    |                                                                                                    |                            |          |     |     |                       | 6         |
|                                                                                                    | 0628                 | E                | MOT P REG-SKLONU SVĚ |                                                                                                    |     |                                                                                                    |                                                                                                    |                            |          |     |     |                       |           |
| Upravit Smazat Přidat SP                                                                                                    |                      |                  |                      |                                                                                                    |     |                                                                                                    |                                                                                                    |                            |          |     |     |                       |           |
| Total         Total           (1)         Calcular in Device of Laboration           Training         8           (2)         Calcular in Device of Laboration           (2)         Calcular in Device of Laboration           (2)         Calcular in Device of Laboration           (3)         Sec.           (4)         (4)           (5)         (5)           (5)         (5)           (5)         (5)           (5)         (5)           (5)         (5)           (5)         (5)           (5)         (5)           (5)         (5)           (5)         (5)           (5)         (5)           (5)         (5)           (5)         (5)           (5)         (5)           (5)         (5)           (5)         (5)           (5)         (5)           (5)         (5)           (5)         (5)           (5)         (5)           (5)         (5)           (5)         (5)           (5)         (5)           (5)         (5)           (5) |                      |                  |                      | 127 - Marcel Remainsteads (1944)<br>129 - Casastrone (19500-044)<br>129 - mail Analysis of Analysis (1964)<br>121 - mail Analysis of Analysis (1964)<br>125 - Sealth Sealth (1974)<br>127 - Sealth Sealth (1974)<br>129 - Sealth Sealth (1974)<br>129 - Sealth (1974)<br>129 - Sealth |     |                                                                                                    |                                                                                                    |                            |          |     |     |                       |           |
| de c                                                                                                    | Graphs.              |                  |                      |                                                                                                    | 4   | US : paket odkåld<br>V3 : holor of oldsa                                                                                                    | ecich příhnistek (40<br>n (400–400)                                                                                                    | 30                         |          |     | 4   |                       |           |
| E-Manda                                                                                                    | ourse a              |                  |                      |                                                                                                    |     | Ve stocch a roagy<br>Ve spectarly Alacan<br>Mills konstal (1982)<br>Mills callAlakan ac<br>Alas tachara optin                                                                                                    | y vpředa s hárvevyn<br>tereficien Riegenno<br>felinika im konovadi<br>sa (2011)                                                                                                    | napa tenepera ()<br>(essel | ю        |     |     |                       |           |
| of or det                                                                                                    | ogovino okue symimu. |                  |                      |                                                                                                    | 51  | andartní poci                                                                                                    |                                                                                                    |                            |          |     | 1   |                       |           |
|                                                                                                    |                      |                  |                      |                                                                                                    |     | SVÉTLONET KRU<br>SVÉTLONET KRU<br>BLATNÍK PLOVE<br>SLATNÍK PLOVE<br>SVÉTSOL SSOU<br>PROBLÉK VSÉT<br>PROBLÉK VSÉT<br>PROBLÉK VSÉT<br>SSOUPERZÍNS<br>SSOUPERZÍNS<br>SSOUPE | L BOH D<br>P BOX P<br>F, Car BO<br>SL Car HS<br>Sector S<br>Sector S<br>P HIG FC Car HS<br>Last H<br>P HIG FC Car HS<br>Last H<br>P HIG FC Car HS<br>TOR H<br>TOR H<br>TOR |                            |          |     |     |                       | 6         |
|                                                                                                    |                      |                  |                      |                                                                                                    | Ne  | standartni po<br>RCRLAWNI POLIC<br>ANTIRAZAK 198                                                                                                    | azioe<br>PV 1000 E, Č.A. (S<br>A, Č.A. IS                                                                                                    |                            |          |     |     |                       | ĕ         |
|                                                                                                    |                      | COLUMN THE OWNER |                      |                                                                                                    |     | INUSE THELES                                                                                                    | 1060 LM, GJ: 50                                                                                                    |                            |          |     |     |                       |           |

## Opravy záznamov

Opravy záznamov je možné vyvolať pomocou tlačidla 📴. Pre zadanie je nutné stlačiť tlačidlo Pridať SP

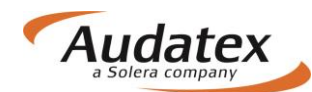

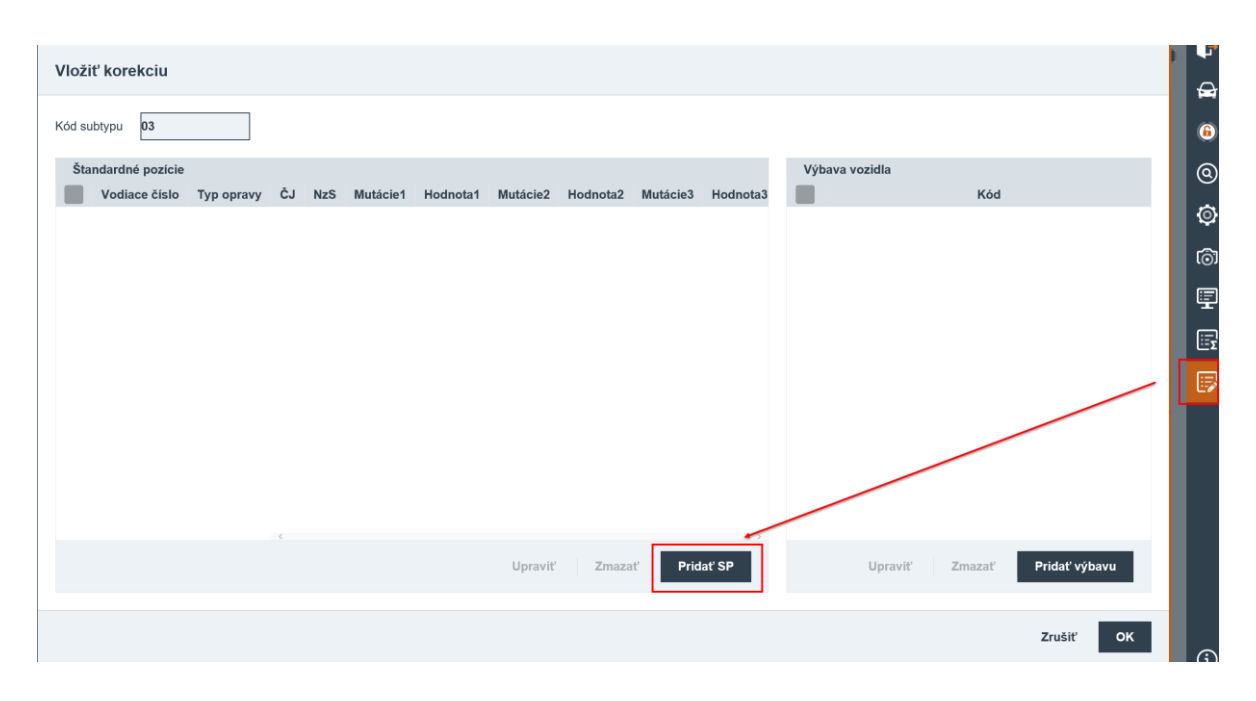

Zadajte vodiace číslo príslušného dielu, vyberte operáciu (napr. E), vykonajte prípadné korekcie (napr. korekcie ceny na 0) a potvrďte tlačidlom OK. Na ďalšej karte opäť kliknite na OK.

| Vložiť korekciu štandardnej polohy |                                              |
|------------------------------------|----------------------------------------------|
| Cakladné hodnoty (2)               | Operácia opravy                              |
| Vodiace číslo 1410                 | E - Nahradiť originálnym dielom              |
| Další hodnoty                      | I - Oprava N - Demontovať a montovať         |
| ĈJ NzS                             | L - Lakovanie                                |
| Mutária 0                          | LE - Lakovanie nového dielu                  |
| induduie                           | LI - Oprava lakovanie                        |
|                                    | LI1 - Lakovanie po oprave (vyše 50% povrchu) |
| MM WM XM                           | LS - AZT spot painting                       |
|                                    | LE1 - K+R - Lakovanie plastového dielu       |
| BM PZ                              | LE2 - K1N - Lakovanie plastevého dielu       |
|                                    | LE3 - K1G - Lakovanie plastového dielu       |
|                                    | LE4 - K1G/PUR - Lakovanie plastového dielu   |
|                                    |                                              |
|                                    | Zrušiť OK                                    |

Na ďalšej karte opäť kliknite na OK.

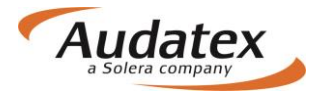

| Vložiť korekciu                                       | Þ        |
|-------------------------------------------------------|----------|
|                                                       | æ        |
| Kód subtypu 03                                        | 6        |
| Štandardné pozície Výbava vozidla                     | 0        |
| 1410 E EM 0                                           | ٢        |
|                                                       | බ        |
|                                                       | Ē        |
|                                                       | <u>.</u> |
|                                                       |          |
|                                                       |          |
|                                                       |          |
|                                                       |          |
|                                                       |          |
| Upraviť Zmazať Pridať SP Upraviť Zmazať Pridať výbavu |          |
|                                                       |          |
| Zrušiť OK                                             | (i)      |

## Ukončenie zadania poškodenia

Po zadaní rozsahu poškodenia prehliadku ukončíte tlačidlom **P**, ktoré je umiestené v pravom hornom rohu obrazovky. Následne sa presuňte do základnej ponuky zadaného prípadu. Systém Vás automaticky presunie na kartu "Výpočty"

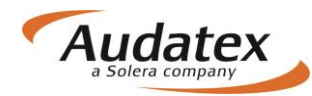

### Karta "Výpočty"

| Solera               | Rules   Flow   XML   Expressions   Reports                                                                                                    | ப   |
|----------------------|----------------------------------------------------------------------------------------------------|-----|
| < Prípady            | Nastavenie výpočtu                                                                                                    |     |
|                      | Datum cenik ND Výpočet                                                                                                    |     |
| prípad_1             | Kalkulácia opravy + číslo                                                                                                    | ]   |
| & Kliont             | Kód textu Kód časovej známky výrobcu                                                                                                    |     |
|                      | Dihy text v kompci inom bloku V Tlač ceny práce v 10/12 CJ                                                                                                    |     |
| Všeobecné údaje      | Výpočet skla Kód WU ceny                                                                                                    |     |
| 🖨 Identifikace       | Komplexna kalkulacia sija                                                                                                    | 1   |
|                      | Mena     Sadzby prace                                                                                                    |     |
| 🖨 Vozidlo            | Sadzby laku                                                                                                    | 1   |
| Jul Zvyšková hodnota | Povoliť Povoliť V                                                                                                    |     |
| Colorbu              | Kontrolný list Kód možnosti tleče                                                                                                    | 1   |
| Sadzby               | Kontrolný list s podrobnosťami V Náhradné diely, práca, lak V                                                                                                    |     |
| 🖌 Zadanie poškodenia | Krycí list s DPH                                                                                                    |     |
|                      | Krycí list posudku II (tech. podrobnosti, stav uhodnota 🗸                                                                                                    | ]   |
|                      | Poznámka                                                                                                    |     |
| 🔒 Zápisy a tlač      |                                                                                                    |     |
| Prílohy              | Výpočty                                                                                                    |     |
| Kopírovat případ     | Vypočítať Alterna my výpočet Tlač PDF                                                                                                    |     |
| ↔ Akcia              | Celkový vikový Opravy Práca Diely Lak Vodiace Druh<br>Dátum Užívateľ súčet su et celkom celkom celkom číslo výpočtu<br>DPH DP, celkom celkom celkom číslo výpočtu | PDF |
| I História ⊞         | ALLsuper 1 888,62 2 266,34 377,72 1 927,16 395,00 1 002,76 529,40 6/1<br>26 5 2017 15:36-13 ALLsuper 1 888,62 2 266,34 377,72 1 927,16 395,00 1 002,76 529,40 6/1 |     |
| Porovnanie prípadov  | Zobrazení výpočtu                                                                                                    |     |
|                      |                                                                                                    |     |
|                      | Allianz -Slovenská poisťovňa a.s.                                                                                                    | •   |
|                      | Dostojevského rad 4 815 74 Bratislava Tel.: 000 122 222                                                                                                    |     |
|                      | KALKULÁCIA OPRAVY Č. prípad 1                                                                                                    |     |
|                      |                                                                                                    |     |
|                      |                                                                                                    |     |
|                      |                                                                                                    |     |

Výpočet zadaného rozsahu poškodenia vykonáte stlačením tlačidla "Vypočítat". Vytlačenia kalkulácie a jej zobrazenie spustíte tlačidlom "Tlač PDF".

Prehlaď jednotlivých kalkulácii je zobrazený v poli prehľadu výpočtov. Kalkulácia zobrazená v spodnej časti obrazovky je tá označená bodkou v prehľade výpočtov.. Kalkulácia vykonaná s alternatívnymi dielmi je v prehľade označená hviezdičkou.

#### Voľba "Vypočítať"

Výpočet zadaného rozsahu poškodenia vykonáte stlačením tlačidla "Vypočítat" alebo v prípade Alternatívnej kalkulácie "Alternatívny výpočet". To, ako bude kalkulácia vypočítaná a vytlačená, je už prednastavené (meniteľné podľa požiadavky užívateľa v sekcii "Nastavenia výpočtu"). Vytlačenia kalkulácie a jej zobrazenie spustíte tlačidlom "Tlač PDF".

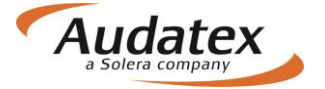

Prehlaď jednotlivých kalkulácií je zobrazený v rozbaľovacom poli prehľadu výpočtov. Zobrazená kalkulácia v spodnej časti obrazovky je označená bodkou v prehľade výpočtov. Kalkulácia vypočítaná s alternatívnymi dielmi je v prehľade označená hviezdičkou.

#### Voľba "Alternatívny výpočet"

Tlačidlo alternatívny výpočet vypíše informácie o dieloch, ktoré boli zadané v grafickom module, a o ich dostupných aftermarketových variantoch.

Pri vykonaní alternatívnej kalkulácie systém zároveň automaticky spočíta i kalkuláciu s originálnymi dielmi, ktorá bude vidieť v zozname všetkých vykonaných kalkulácií, s rovnakým časom vytvorenia. Alternatívna kalkulácia je naviac označená symbolom hviezdičky.

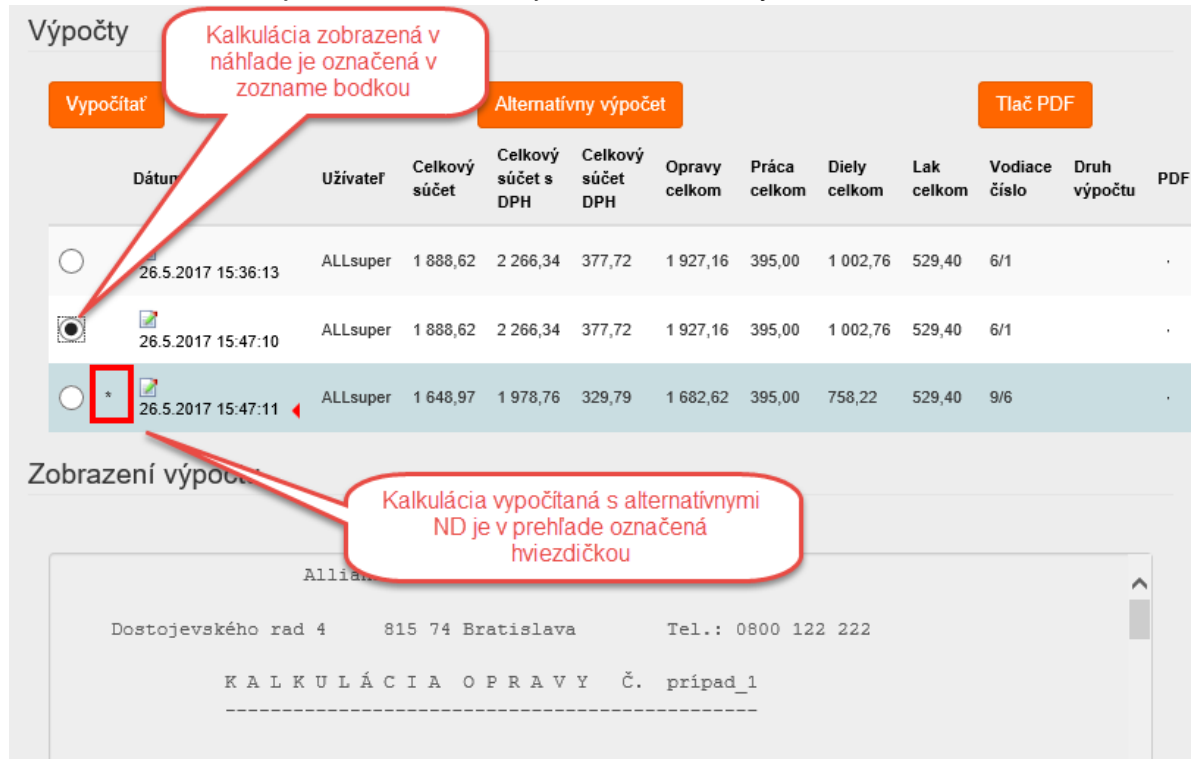

Po stlačení tlačidla Alternativny výpočet sa zobrazí toto okno, ktoré má niekoľko nižšie popísaných funkcií:

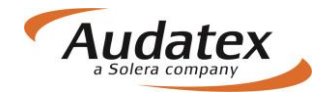

| Alternative | Parts          |               |                     |         |         | ×      |
|-------------|----------------|---------------|---------------------|---------|---------|--------|
| Díly        |                |               |                     |         |         | ^      |
|             |                |               |                     |         |         | *      |
| Číslo dílu  | Popis          | Jméno výrobce | Jméno<br>dodavatele | Kvalita | Cena    | Úspory |
| O 1 435 934 | VNĚ PLECH D    |               |                     | OE      | 4656.00 | 0 ~    |
| O 1 366 251 | VNĚ-PLECH D    |               |                     | OE      | 5509.00 | 0 ~    |
| 0 1 474 495 | SKLO DVEŘÍ Z L |               |                     | OE      | 2786.00 | 0 ~    |
| O 1 492 812 | VEDENÍ SKLA    |               |                     | OE      | 1973.00 | 0 ~    |
| 0 1 441 118 | PALIVOVÁ NÁ    |               |                     | OE      | 9927.00 | •      |
| 0 1 667 958 | UZÁVĚR NÁDR    |               |                     | OE      | 1087.00 | 0 ~    |
| O 1 758 060 | NOSNÍK Z-NÁP   |               |                     | OE      | 9276.00 | 0 ~    |
| O 1 500 156 | BRZD-KOTOU     |               |                     | OE      | 1628.00 | (19) ~ |

Stĺpce udávajú informácie o:

- originálnom čísle dielu
- ✤ názve dielu
- výrobcovi
- dodávateľovi
- kvalite dielu (originálny / neoriginálny)
- ✤ cene dielu
- \* úsporách pri použití tohoto dielu

V časti Dáta na konci tohoto vyskakovacieho okna sú ďalej informácie o:

| Data                        |            |                                 |                                                        |
|-----------------------------|------------|---------------------------------|--------------------------------------------------------|
|                             |            |                                 |                                                        |
| Celkový součet OE           | 47029.00   |                                 |                                                        |
| Alternativní celkový součet | 33235.00   | Alternativní celkový součet [%] | 70.67%                                                 |
| Úspory                      | 13794.00   | Úspory [%]                      | 29.33%                                                 |
| Výrobce                     | FORD [02]  | Model                           | Focus C-Max/C-Max 08/03-07/10 (DM2) [V] [S] [IRE] [86] |
| Měna                        | CZK        | Název pravidla                  | Vychozi pravidlo                                       |
| Verze DB                    | CZ20170118 |                                 |                                                        |
| celkovom s                  | účte origi | nálnych dielov                  |                                                        |

- celkovom súčte originálnych dielov
- cene zvolených alternatívnych dielov
- Úsporách
- Výrobcovi, modeli, mene a verzii DB
- Názve použitého pravidla

Číslo na pravej strane okna, v riadku u daného originálneho dielu, udáva počet nájdených alternatívnych dielov. Ikony v pravom hornom rohu okna slúžia na uloženie zvolených možností a vytvorenie alternatívnej kalkulácie (<u>Tlačidlo disketa</u>), a na rozbalenie všetkých nájdených alternatívnych dielov naraz bez nutnosti rozklikávať každý zvlášť (<u>Tlačidlo dvojitá šípka</u>).

Žiadny z checkboxov na ľavej strane okna nie je defaultne zaškrtnutý Je to preto, že pre účely alternatívnej kalkulácie systém nepoužíva originálne diely, ale vždy prvú, cenovo najvýhodnejší nájdený aftermarket. Systémovú voľbu môže užívateľ zmeniť po rozkliknutí nájdených alternatív pre jednotlivý diel (šípka na pravej strane riadku) alebo ikonou dvojitej šípky pre zobrazenie všetkých aftermarketov súčasne.

Po použití <u>tlačidla dvojitej šípky</u> pre rozbalenie všetkých alternatívnych dielov sa nájdené diely zobrazia takto:

| Alternative | Parts            |                     |                     |         |         |         | : | × |
|-------------|------------------|---------------------|---------------------|---------|---------|---------|---|---|
| Díly        |                  |                     |                     |         |         |         |   | ^ |
|             |                  |                     |                     |         |         | *       | Ð |   |
| Číslo dílu  | Popis            | Jméno výrobce       | Jméno<br>dodavatele | Kvalita | Cena    | Úspory  |   |   |
| 0 1 468 800 | TLUMIČ PÉRO      |                     |                     | OE      | 2843.00 | 9       | ^ | ^ |
| • S TL C00  | Tlumič pérování  | STARLINE            | ELIT                | A       | 1180.00 | 1663.00 | o |   |
| O TL C0008  | P/L tlumič pérov | STARLINE            | AUTO KELLY          | А       | 1180.00 | 1663.00 | O |   |
| ◯ TR JGT4   | Tlumič pérování  | TRW                 | AUTO KELLY          | A       | 1404.00 | 1439.00 | 0 |   |
| O E1340     | Tlumič pérování  | MON                 | TROST               | A       | 1674.00 | 1169.00 |   |   |
| O MO E1340  | tlumič pérování  | MONROE              | AUTO KELLY          | А       | 1726.00 | 1117.00 |   |   |
| ○ KYB 3434  | Tlumič pérování  | KAYABA              | AUTO KELLY          | А       | 1808.00 | 1035.00 | 0 |   |
| ⊖ КҮВ 3434  | Tlumič pérování  | КҮВ                 | ELIT                | A       | 1844.00 | 999.00  | O |   |
| O 313 291   | Tlumič pérování  | SAC                 | TROST               | A       | 2794.00 | 49.00   | O |   |
| O SA 313291 | Tlumič přední S  | SACHS               | AUTO KELLY          | A       | 2794.00 | 49.00   | O |   |
| 0 1 365 892 | ZADNÍ PRUŽIN     |                     |                     | OE      | 2245.00 | 0       | ^ |   |
| ● KME 422   | Pružina zadní    | LESJÖFORS           | ELIT                | А       | 1614.00 | 631.00  | 0 |   |
| O FOR 136   | pružina ORIGIN   | Originální díl Ford | AUTO KELLY          | 0       | 2197.00 | 48.00   | O |   |

OE je diel dodávaný priamo výrobcom cez autorizovanú distribučnú sieť, tzn. dealery a autorizované opravovne. O je označenie originálneho velu distribuovaného prostredníctvom neautorizovanej opravovne alebo distribútora, tu je naproriginálny diel distribuovaný cez AutoKelly.

Pre užívateľom vybraný originálny diel sú nájdené aftermarketové diely zoradené podľa cenovej výhodnosti - od alternatívy s najväčšou úsporou po alternatívu s najmenšou úsporou. Farebné šípky na pravej strane zodpovedajú cenovej výhodnosti konkrétneho aftermarketu. Zaklikávaním na ľavej strane okna, vedľa čísla dielu, užívateľ vyberie požadovaný diel do kalkulácie. Ku každému originálnemu dielu systém defaultne navrhuje použiť prvý, teda cenovo najvýhodnejší, nájdený aftermarketový diel.

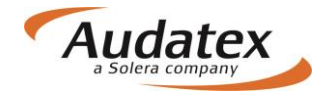

Pokiaľ užívateľ vyberie akýkoľvek iný než systémom navrhnutý diel, zmenia sa dynamicky súčty a prehľady v spodnej časti okna. Užívateľ si takto môže priebežne kontrolovať svoje voľby. Pokiaľ užívateľ vyberie len alternatívne diely, a ikonou dvojitej diskety opäť zaroluje ich ponuku, tak v prehľade originálnych dielov neuvidí žiadny zaškrtnutý.

Vo výstupe kalkulácie sa alternatívne diely označujú rovnako ako na AudaNete symbolom "l" hneď za cenou dielu

```
      N Á H R A D N Í
      D Í L Y
      CENÍK
      : 01.05.2017

      VOD-Č
      KS
      NÁZEV DÍLU
      ČÍSLO DÍLU
      CENA

      0283
      PŘ-NÁRAZN ZÁKLADOV
      +42.97.252
      4345.00 I

      0294
      DRŽÁKY PARK-LOK PŘ
      3AA 998 490
      580.30

      0398
      APLIKÁTOR
      D
      009 500 25
      58.30

      0399
      2-K LEPIDLO SNÍMAČŮ
      D
      180 KU2 A1
      634.90

      1401
      PŘ-SKLO
      +ASNG 8584AGSHMVW35
      7258.00 I

      1405
      APLIKÁTOR
      D
      009 500 25
      58.30

      1409
      DRÁT NA DEMOTÁŽ SKEL
      357 853 999 B
      302.40

      1410
      0.06 L
      ČISTICÍ ŘEDIDLO
      0.004 660 M2
      895.40

      1411
      LEPICÍ SADA PŘ-SKLA
      D
      009 200 02
      163.10

      1414
      PRIMER PŘ-SKLA
      D
      009 200 02
      163.10

      1417
      2 P
      ROZPĚRNÝ KUS
      VAG IK6845237B
      36.00 I
```

### Karta "Zápisy a tlač"

Karta je dostupná len pre klientov, pre ktorých bola služba sprístupnená. Na tejto karte vytvárate zápisy. V zozname šablón zvoľte požadovaný výstup a systém Vám ponúkne potrebnú šablónu.

Doplňte podpisy a stlačte PDF. Výstup sa uloží na karte prílohy v sekcii "Ostatné"

### Karta "Prílohy"

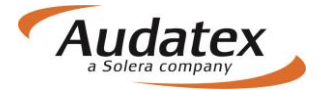

| < Cases              | Přílohy                                    |  |
|----------------------|--------------------------------------------|--|
| případ_6             | Kategorie<br>Obrázky V Přidat              |  |
| Klient               | Dbrázky                                    |  |
| Obecné údaje         |                                            |  |
| ✓ Identifikace       |                                            |  |
| 🖨 Vozidlo            |                                            |  |
| \$ Technická hodnota | 360,190 E<br>16/11/16 10:33                |  |
| Sazby                | Vybrat vše Odstranit vybrané               |  |
| 🖋 Zadání poškození   | 🗋 Ostatní                                  |  |
| 🖬 Výpočty            | □ 🔁 TESTOUT_161115.pdf 40 № 15/11/16 10.31 |  |
| 🔒 Zápisy a tisk      | TESTOUT_161115.pdf 45 Kb 19/11/10 10:31    |  |
| Přílohy              | Vybrat vše Odstranit vybrané               |  |
| Kopírovat případ     | Vybrat vše Stáhnout vybrané                |  |
| D Historie           |                                            |  |

K prípadu je možné vkladať prílohy podľa ponuky výberu:

- Snímky (fotografie)
- Ostatné

Na kartu "Prílohy" sa automaticky uloží príloha kalkulácia, pokiaľ na záložke "Výpočty" zvolíte tlač do PDF a následne zvolíte možnosť "Uloženie na záložke prílohy do sekcie" a vyberiete "Ostatné". Potvrďte tlačítkom "Vytvoriť PDF"

| V   | ′ýpočty                     |              |                  |                           |                         |                  |                 |                 |               |                  |                 | Þ   |
|-----|-----------------------------|--------------|------------------|---------------------------|-------------------------|------------------|-----------------|-----------------|---------------|------------------|-----------------|-----|
|     | Vypočítať                   |              |                  | Alternativ                | vny výpoče              | t                |                 |                 |               | Tlač PD          | F               |     |
|     | Dátum                       | Užívateľ     | Celkový<br>súčet | Celkový<br>súčet s<br>DPH | Celkový<br>súčet<br>DPH | Opravy<br>celkom | Práca<br>celkom | Diely<br>celkom | Lak<br>celkom | Vodiace<br>číslo | Druh<br>výpočtu | PDF |
|     | O Z6.5.2017 15:36:13        | ALLsuper     | 1 888,62         | 2 266,34                  | 377,72                  | 1 927,16         | 395,00          | 1 002,76        | 529,40        | 6/1              |                 |     |
| Pri | int Pdf                     |              |                  |                           |                         |                  |                 |                 |               |                  |                 |     |
| К   | Calkulácia                  |              |                  |                           |                         |                  |                 |                 |               |                  |                 |     |
|     | 3 - 26/05/17                |              |                  |                           |                         |                  |                 |                 |               |                  | $\checkmark$    |     |
| N   | lázov kalkulácie            |              |                  |                           |                         |                  |                 |                 |               |                  |                 |     |
|     | prípad_1_170526.pdf         |              |                  |                           |                         |                  |                 |                 |               |                  |                 |     |
| F   | ormát kalkulácie            |              |                  |                           |                         |                  |                 |                 |               |                  |                 |     |
|     | Kalkulace a protokol optime | alizace všeo | :h dílů          |                           |                         |                  |                 |                 |               |                  | ~               |     |
| U   | Jloženie kalkulácie         |              |                  |                           |                         |                  |                 |                 |               |                  |                 |     |
| T   | Ostatní                     |              |                  |                           |                         |                  |                 |                 |               |                  | ~               | ٦   |
|     | Vytvoriť PDF                |              |                  |                           |                         |                  |                 |                 |               |                  | Zrušiť          |     |

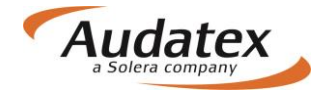

Na kartu "Prílohy" sa automaticky uloží aj príloha Zápisu o poškodení motorového vozidla, pokiaľ na záložke "Zápisy a tlač" zvolíte "Vytvoriť PDF"

### Karta "Akcia"

Tato karta je aktívna a funkčná len pre servisy komunikujúce s poisťovňami prostredníctvom AudaFlow.

Pokiaľ servis obdrží prípad, musí ho najprv prevziať a až následne môže na ňom začať pracovať. Pokiaľ ho neprevezme, je prípad v stave "NA ČÍTANIE" a nie je možné na ňom vykonávať akékoľvek zmeny.

Prevzatie prípadu

Pokiaľ je prípad priradený inému užívateľovi vrátane technického účtu, poisťovne …), môže užívateľ prihlásený pod oprávnenou rolou tento prípad prevziať. Jediným aktivnym prvkom záložky Akcia je v tejto situácii <u>tlačítko Prevziať prípad</u>.

| KCe                 |                                 |
|---------------------|---------------------------------|
| Partner             |                                 |
|                     | Pokročilé vyhledávání           |
| Zodpovědný uživatel |                                 |
| Převzít připa       | d                               |
|                     | <b>-</b>                        |
|                     | Understellers                   |
|                     | o viastnika                     |
|                     |                                 |
|                     |                                 |
|                     |                                 |
| Sdilet              | Jste pověřený vlastník Ukončeno |
|                     |                                 |
|                     |                                 |
|                     |                                 |
|                     |                                 |
|                     |                                 |

#### Zaslanie prípadu

Záložka Akcia ponúka možnosť vyhľadať partnera (napr. Poisťovňu – len pokiaľ je prípad založený servisom) alebo kolegu (užívateľ založený pod rovnakou organizáciou), ktorému užívateľ následne prípad odovzdá prostredníctvom tlačítka Zdieľať v schéme nižšie. Funkcia odovzdania prípadu je aktívna len v prípade, že užívateľ má právo prípad odovzdať inému užívateľovi. Pokiaľ je prípad priradený inému užívateľovi, nemôžu bežné užívateľské role, prípad komukoľvek odovzdať.

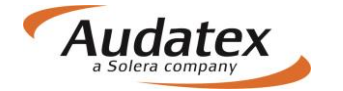

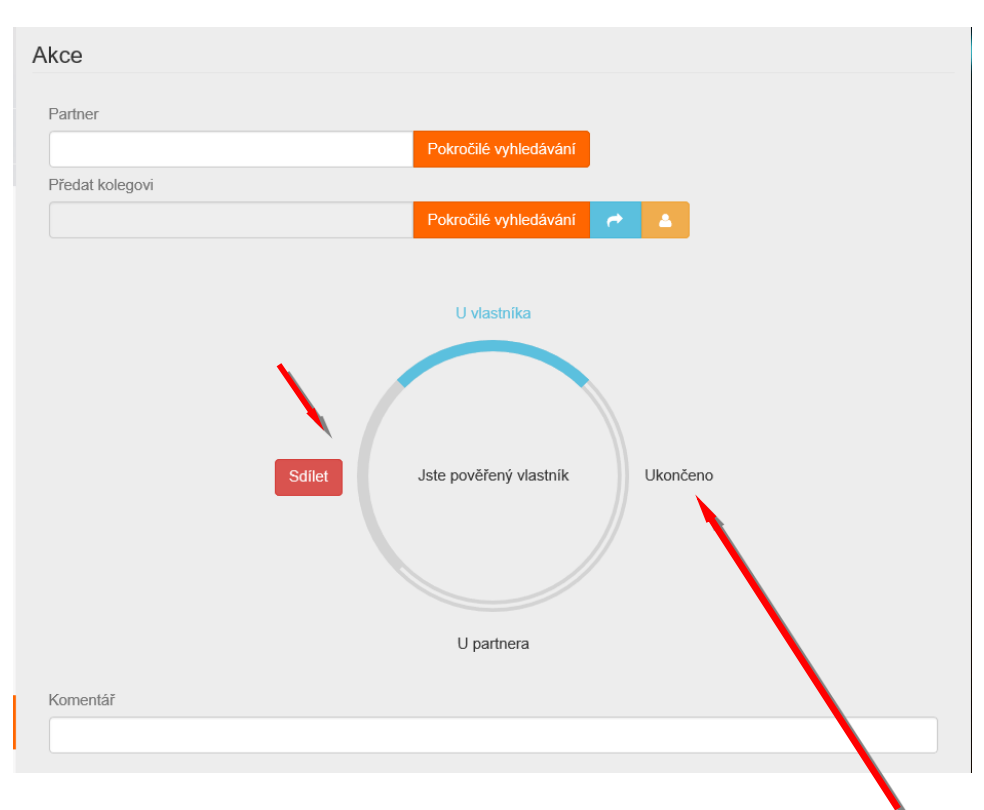

Po ukončení práce s prípadom užívateľ odošle pomocou stlačenia tlačítka "Ukončené" Pokiaľ v rámci zdieľania prípadu užívateľ napíše do <u>pole Komentár</u> akýkoľvek komentár k prípadu, prenesie sa táto ručne vpísaná hodnota do logu do záložky História.

### Karta "História"

Na Karte "HISTORIA sa evidujú všetky udalosti k prípadu s logmi

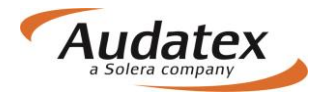

| < Prípady            | Informácie o prípade                                                                                        |                                      |                      |                     |                      |                    |
|----------------------|----------------------------------------------------------------------------------------------------|--------------------------------------|----------------------|---------------------|----------------------|--------------------|
| prípad_1             | Stav poistnej udalosti<br>Otvorené<br>Dátum vytvorenia                                                      |                                      | Vytvoril<br>ALLsuper | ALLsuper (ALLsuper) |                      |                    |
| Lient                | 25.5.2017 17:11                                                                                             |                                      | ALLsuper             | ALLsuper (ALLsuper) |                      |                    |
| Všeobecné údaje      | 26.5.2017 17:50                                                                                             |                                      |                      |                     |                      |                    |
| 🖨 Identifikace       | História prípadu                                                                                            |                                      |                      |                     |                      |                    |
| 🖨 Vozidlo            | Poznámka                                                                                                    | Stav udalosti                        | Stav                 | Užívateľ            | Meno<br>užívateľa    | Dátum              |
| Jul Zvyšková hodnota |                                                                                                    | Vytlačené                            | Vytvorené            | ALLsuper            | ALLsuper<br>ALLsuper | 26.5.2017<br>17:47 |
|                      | Alternative Parts Viewed                                                                                    | Alternative Parts<br>Viewed          | Vytvorené            | ALLsuper            | ALLsuper<br>ALLsuper | 26.5.2017<br>15:56 |
| 🥶 Sadzby             | Filter Rules Check RCC failed<br>for calculation "26/05/17 15:47"<br>(Organization has no defined<br>rules) | Skontrolované filtrom                | Vytvorené            | ALLsuper            | ALLsuper<br>ALLsuper | 26.5.2017<br>15:47 |
| 🖬 Výpočty            | Alternative parts calculation successful                                                                    | Spočítané s<br>optimalizáciou dielov | Vytvorené            | ALLsuper            | ALLsuper<br>ALLsuper | 26.5.2017<br>15:47 |
| 🔒 Zápisy a tlač      | Alternative Parts Viewed                                                                                    | Alternative Parts<br>Viewed          | Vytvorené            | ALLsuper            | ALLsuper<br>ALLsuper | 26.5.2017<br>15:38 |
| Prílohy              | Kalkulácia bola úspešná                                                                                     | Vypočítaná kalkulácia                | Vytvorené            | ALLsuper            | ALLsuper<br>ALLsuper | 26.5.2017<br>15:36 |
|                      | Náhľad kalkulácie                                                                                           |                                      | Vytvorené            | ALLsuper            | ALLsuper<br>ALLsuper | 26.5.2017<br>14:34 |
| Kopírovat případ     | Výhľadanie čísla dielu vykonané                                                                             |                                      | Vytvorené            | ALLsuper            | ALLsuper<br>ALLsuper | 26.5.2017<br>14:26 |
| ↔ Akcia              | Náhľad ceny                                                                                                 |                                      | Vytvorené            | ALLsuper            | ALLsuper<br>ALLsuper | 26.5.2017<br>14:26 |
| ≣ História           | Zadanie poškodenia uložené                                                                                  |                                      | Vytvorené            | ALLsuper            | ALLsuper<br>ALLsuper | 26.5.2017<br>14:25 |
| Porovnanie prípadov  | Zadanie poškodenia uložené                                                                                  |                                      | Vytvorené            | ALLsuper            | ALLsuper<br>ALLsuper | 26.5.2017<br>11:33 |
|                      |                                                                                                    |                                      | Vytvorené            | ALLsuper            | ALLsuper<br>ALLsuper | 25.5.2017<br>17:56 |
|                      |                                                                                                    |                                      | Vytvorené            | ALLsuper            | ALLsuper<br>ALLsuper | 25.5.2017<br>17:43 |
|                      |                                                                                                    |                                      | Vytvorené            | ALLsuper            | ALLsuper<br>ALLsuper | 25.5.2017<br>17:43 |
|                      |                                                                                                    |                                      | Vytvorené            | ALLsuper            | ALLsuper<br>ALLsuper | 25.5.2017<br>17:36 |
|                      |                                                                                                    |                                      | Vytvorené            | ALLsuper            | ALLsuper<br>ALLsuper | 25.5.2017<br>17:34 |
|                      |                                                                                                    |                                      | Vytvorené            | ALLsuper            | ALLsuper<br>ALLsuper | 25.5.2017<br>17:34 |
|                      | Hľadať podľa VIN:<br>WVWZZZ3CZCP079733                                                                      | Identifikácia podľa<br>VIN           | Vytvorené            | ALLsuper            | ALLsuper<br>ALLsuper | 25.5.2017<br>17:34 |
|                      |                                                                                                    |                                      | Vytvorené            | ALLsuper            | ALLsuper<br>ALLsuper | 25.5.2017<br>17:34 |
|                      | Prípad založený                                                                                             | Vytvorené                            | Vytvorené            | ALLsuper            | ALLsuper<br>ALLsuper | 25.5.2017<br>17:11 |
|                      | Business Status Changed                                                                                     | Business Status<br>Changed           | Vytvorené            | ALLsuper            | ALLsuper<br>ALLsuper | 25.5.2017<br>17:11 |

### Karta "Porovnanie prípadov"

Na Karte "Porovnanie prípadov" Vám systém umožní jednoducho porovnať 2 alebo viac kalkulácii. Vyberte požadované kalkulácie a stlačte "Porovnaj".

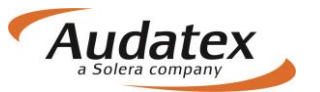

| < Prípady |                     | Výber kalkulácia    |                    |                       |                   |  |
|-----------|---------------------|---------------------|--------------------|-----------------------|-------------------|--|
| 🖱 p       | rípad 1             | Výber<br>porovnanie | Dátum              | Užívateľ              | Тур               |  |
|           |                     |                     | 26.5.2017 15:30:13 | ALLsuper              | Kalkulácia        |  |
| -         | Klient              |                     | 26.5.2017 15:36:13 | ALLsuper              | Kalkulácia        |  |
| 0         | Všeobecné údaje     |                     | 26.5.2017 15:47:11 | ALLsuper              | Zápis o poškodení |  |
| 8         | Identifikace        |                     | 26.5.2017 15:36:13 | ALLsuper              | Kalkulácia        |  |
| A         | Vozidlo             | Porovnaj            | 2                  | Vy                    | /berte kalkulácie |  |
| h         | Zvyšková hodnota    | Porovnani           | ie výsie lku       |                       | poro              |  |
| 0         | I Sadzby            | Ulož do PE          | DF "               | Stlačte<br>Porovnaj'' |                   |  |
| ₽¢        | Zadanie poškodenia  |                     | C                  | rorovnaj              | J                 |  |
|           | Výpočty             |                     |                    |                       |                   |  |
| ₽         | Zápisy a tlač       |                     |                    |                       |                   |  |
| Ø         | Prílohy             |                     |                    |                       |                   |  |
|           | Kopírovat případ    |                     |                    |                       |                   |  |
| ŧ         | Akcia               |                     |                    |                       |                   |  |
| =         | História            |                     |                    |                       |                   |  |
| 2         | Porovnanie prípadov |                     |                    |                       |                   |  |

Následne sa Vám zobrazí porovnanie požadovaných kalkulácii. Rozdiely sú vyznačené farebne

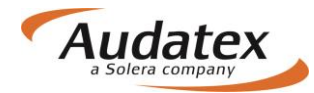

| < Prípady            | Výber kalkula                           | ácia                                                          |           |                   |    |  |
|----------------------|-----------------------------------------|---------------------------------------------------------------|-----------|-------------------|----|--|
| prípad_1             | Výber<br>porovnanie                     | Dátum U                                                       | Jžívateľ  | Тур               |    |  |
|                      | - 26                                    | .5.2017 15:30:13 AL                                           | LLsuper   | Kalkulácia        |    |  |
| 👗 Klient             | 26                                      | .5.2017 15:36:13 AL                                           | LLsuper   | Kalkulácia        |    |  |
| Všeobecné údaje      | 26                                      | .5.2017 15:47:11 AL                                           | LLsuper 2 | Zápis o poškodení |    |  |
| 🖨 Identifikace       | ✓ 26                                    | 5.2017 15:36:13 AL                                            | LLsuper   | Kalkulácia        |    |  |
| 🖨 Vozidlo            | Porovnaj                                |                                                               |           |                   |    |  |
| Jul Zvyšková bodnota | Porovnanie v                            | výsledku                                                      |           |                   |    |  |
|                      |                                         | 1. Výber: ALLsuper                                            | 2. Výt    | per: ALLsuper     |    |  |
| Sadzby               | Věgobanné                               | 26.5.2017 15:30:13                                            | 26.5.2    | 017 15:36:13      |    |  |
| 🖋 Zadanie poškodenia | údaje                                   |                                                               |           |                   |    |  |
| ■ Výpočty            | Тур                                     | Kalkulácia                                                    | ОК        |                   |    |  |
|                      | Užívateľ                                | ALLsuper                                                      | ок        |                   |    |  |
| 🖨 Zápisy a tlač      | Dátum                                   | 26.5.2017 15:36:13                                            | *26.5.    | 2017 15:47:11     |    |  |
| Prílohy              | Vozidlo                                 |                                                               |           |                   |    |  |
|                      | Výrobca                                 | VW                                                            | ок        |                   |    |  |
| Kopirovat případ     | Model                                   | Passat (36) Lim./Varia<br>od 10/10 [V] [S] [3D]<br>[IRE] [C2] | OK        |                   |    |  |
|                      | Submodel                                | HIGHLINE [03]                                                 | ОК        |                   |    |  |
| 🔳 História           | Výbava                                  | Kliknite pre podrobnos                                        | osti OK   |                   |    |  |
| Porovnanie prípadov  | Výber dielov                            |                                                               |           |                   |    |  |
|                      | 0471 VEKO P                             | E                                                             | ОК        |                   |    |  |
|                      | 0741 BLATNÍK<br>P Ľ                     | ILI                                                           | ок        |                   |    |  |
|                      | 1401 PREDNÉ<br>SKLO                     | Е                                                             | ок        |                   |    |  |
|                      | 1410                                    | E: EM-0;                                                      | ок        |                   |    |  |
|                      | NSP                                     |                                                               |           |                   |    |  |
|                      | Počet NSP                               | 1                                                             | ок        |                   |    |  |
|                      | Sadzby                                  | 50.00                                                         |           |                   |    |  |
|                      | Sadzba 1                                | 50,00                                                         | OK        |                   |    |  |
|                      | Sadzba 2                                | 50,00                                                         | ок        |                   |    |  |
|                      | Lakovanie                               | 75,00                                                         | ок        |                   |    |  |
|                      | Podporné                                |                                                               |           |                   |    |  |
|                      | PK                                      | Kliknite pre podrobno                                         | osti OK   |                   |    |  |
|                      | Cena za                                 |                                                               |           |                   |    |  |
|                      | Celková cena                            | 1 888,62                                                      | 1 648     | ,97               |    |  |
|                      | Celková cena<br>za diely                | 1 002,76                                                      | 758,2     | 2                 |    |  |
|                      | Celková cena<br>za prácu                | 395,00                                                        | ок        |                   |    |  |
|                      | Celková cena<br>za lakovanie            | 191,90                                                        | ок        |                   |    |  |
|                      | Celková cena<br>za dodatočné<br>položky | 0,00                                                          | ок        |                   | 11 |  |
|                      | Alternativne<br>diely                   |                                                               |           |                   |    |  |
|                      | Názov pravidla                          | -                                                             | +Alte     | rnativeParts      |    |  |
|                      | Úspora                                  | -                                                             | ок        |                   | 1  |  |
|                      | Ulož do PDF                             |                                                               |           |                   |    |  |
|                      |                                         |                                                               |           |                   |    |  |

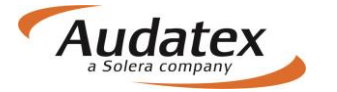

< Prípady

### Návrat do zoznamu prípadov

Do zoznamu vytvorených prípadov prejdete pomocou aktivácie ponuky

## Odhlásenie z platformy AudaNEXT II

Z platformy s odhlásite stlačením tlačidla

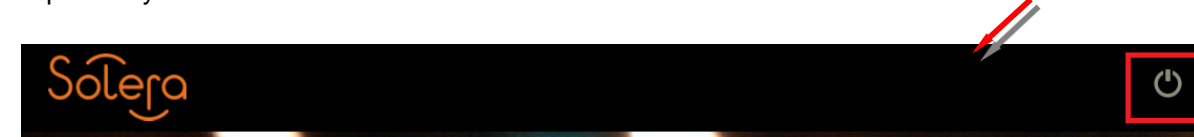

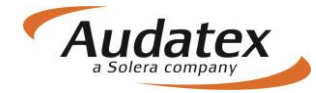

# Práca na platforme AudaNEXT II – skrátená verzia pre užívateľov, ktorí pracovali na platforme AudaNet

Audatex Slovakia s.r.o.

www.audatex.sk

Hot-line: tel: 02/44 630 174 e-mail: hotline@audatex.sk

Spracoval: Audatex Slovakia s.r.o.

Vaše dotazy ohľadne programu Vám radi zodpovieme.

Jún 2017

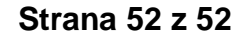